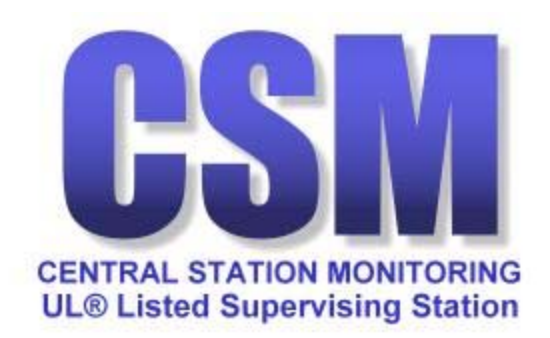

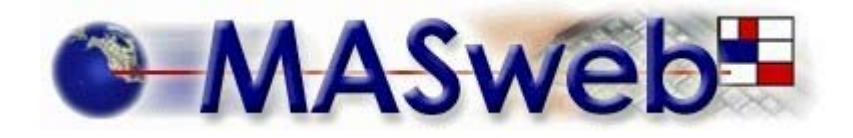

# **USER MANUAL**

March 7, 2002

Copyright  $\ensuremath{\mathbb{C}}$  2001-2002 Central Station Monitoring all rights reserved The MAS logo is the property of Monitoring Automation Systems

| MASweb Overview                              | 3   |
|----------------------------------------------|-----|
| CSM Home Page                                | 4   |
| MASweb Login Screen                          | 5   |
| MASweb Home Page                             | 6   |
| Search                                       | 8   |
| Site Listing                                 | 10  |
| Account Information                          | 11  |
| Contact List                                 | .14 |
| Contact List                                 | 15  |
| Contact Information                          | 16  |
| Contact Phone Number                         | 17  |
| Dispatch Instructions                        | 18  |
| Dispatch Information                         | 19  |
| Call Lists                                   | 20  |
| History                                      | 21  |
| General Dispatch Instructions                | 23  |
| General Dispatch Information                 | 24  |
| Mailing Address                              | 25  |
| Mailing Address Information                  | 26  |
| Schedules                                    | 27  |
| Schedule Information                         | 28  |
| Holiday Schedule                             | 29  |
| Site Agencies                                | 30  |
| Site Agency Information                      | 31  |
| Site Agency Permit Information               | 32  |
| Site Agency Permit Information               | 33  |
| Zones, Points, & Open/Close                  | 34  |
| Zones and Processing Rules                   | 35  |
| Open / Close Zone                            | 36  |
| On Test History                              | 37  |
| Test Results                                 | 38  |
| Report Selection Menu                        | 39  |
| Account Detail                               | 42  |
| Account Summary Report Selection             | 43  |
| Account by Event                             | 44  |
| Account Incident                             | 45  |
| Event History Report Selection               | 46  |
| Open / Close Occurrence                      | 47  |
| Event Codes for Open/Close Exception Reports | 48  |
| Agency Listing Report Selection              | 49  |
| Event Code Listing                           | 50  |
| Servicing Companies                          | 51  |
| Pending Request Report Selection             | 52  |
| Change Request History                       | 53  |
| Placing a System On or Off Test              | 54  |
| Contact Information                          | 58  |

### **Table of Contents**

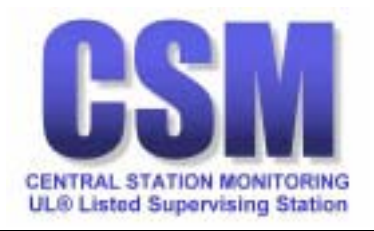

# **MASweb Overview**

Our web site includes a link to our MASweb server. This new application allows you to view account information in real time.

The following options have been enabled:

- View
- Print reports
- Test

To get started, point your Microsoft<sup>®</sup> Internet Explorer browser (version 4 or better) to <u>http://www.csmul.com</u> and you will discover our website where you will find, among other things, a link near the bottom of the page:

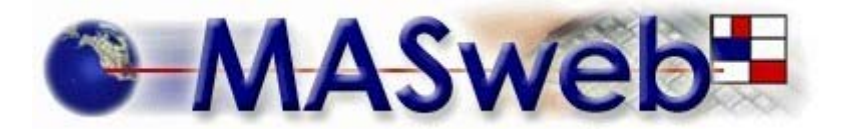

Clicking on the MASweb logo will bring you to the MASweb login page. Each of your authorized employees will be assigned a unique username and password.

The three access levels available to choose from are WEBRESTRICT (view only), WEBTEST (view only and place in test), and WEBUSERS (view, change, and place in test). All access levels include the option to run reports. At this time access levels are set to either WEBRESTRICT (view only), or WEBTEST (view and place in test).

MASweb is optimized for use with  $Microsoft^{\mathbb{R}}$  Internet Explorer version 4 or newer running on  $Microsoft^{\mathbb{R}}$   $Windows^{\mathbb{R}}$  9x or NT (version 4, 5, or 5.1).

Apple OS and Netscape are not presently supported. Apple OS MASweb users may want to try using the program VirtualPC.

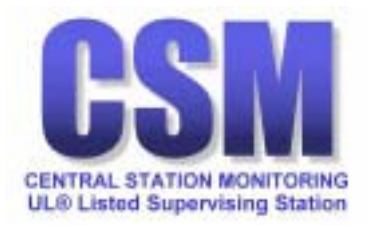

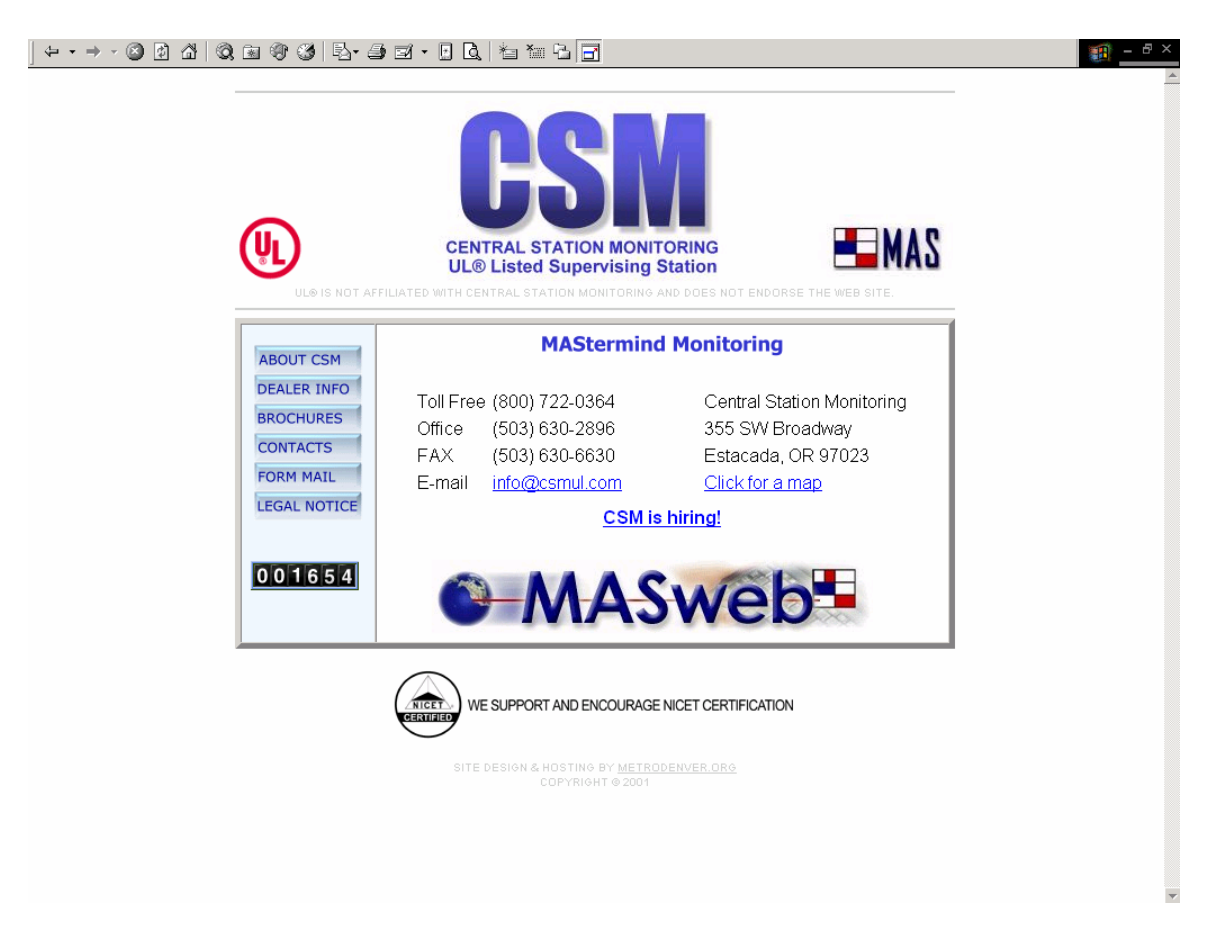

### CSM Home Page

From <u>http://www.csmul.com</u> click on the MASweb logo to access the MASweb logon screen.

The CSM Home Page also has a link to Brochures, which includes a copy of this manual and a link to install Adobe® Acrobat® Reader®.

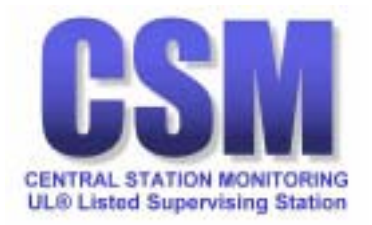

| ] ♀ • → · ② ② ☆ ③ ③ ④ ③ ⑤ ■ ④ ③ □ • □ Q,   巻 袖 집 ⊡                                                      | × |
|----------------------------------------------------------------------------------------------------|---|
| MASweb-                                                                                                 | 4 |
| Login below using the information you were provided.                                                    |   |
| Username:                                                                                               |   |
| Password:                                                                                               |   |
| Login                                                                                                   |   |
|                                                                                                    |   |
|                                                                                                    |   |
| © 2001 Copyright Monitoring Automation Systems All rights reserved Legal Notice and Terms & Conditions. |   |
|                                                                                                    |   |
|                                                                                                    |   |
|                                                                                                    |   |
|                                                                                                    |   |
|                                                                                                    |   |
|                                                                                                    |   |
|                                                                                                    |   |
|                                                                                                    |   |
|                                                                                                    | ~ |

### MASweb Login Screen

Following the <u>MASweb® MAStermind Monitoring Server link</u> will bring you to the MASweb login screen.

Enter your Username and Password and then press the Login button.

CSM will provide this information to you when you sign up for the MASweb service.

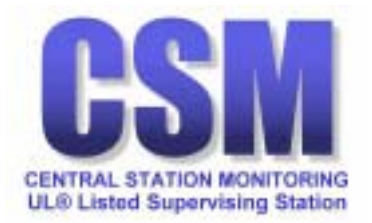

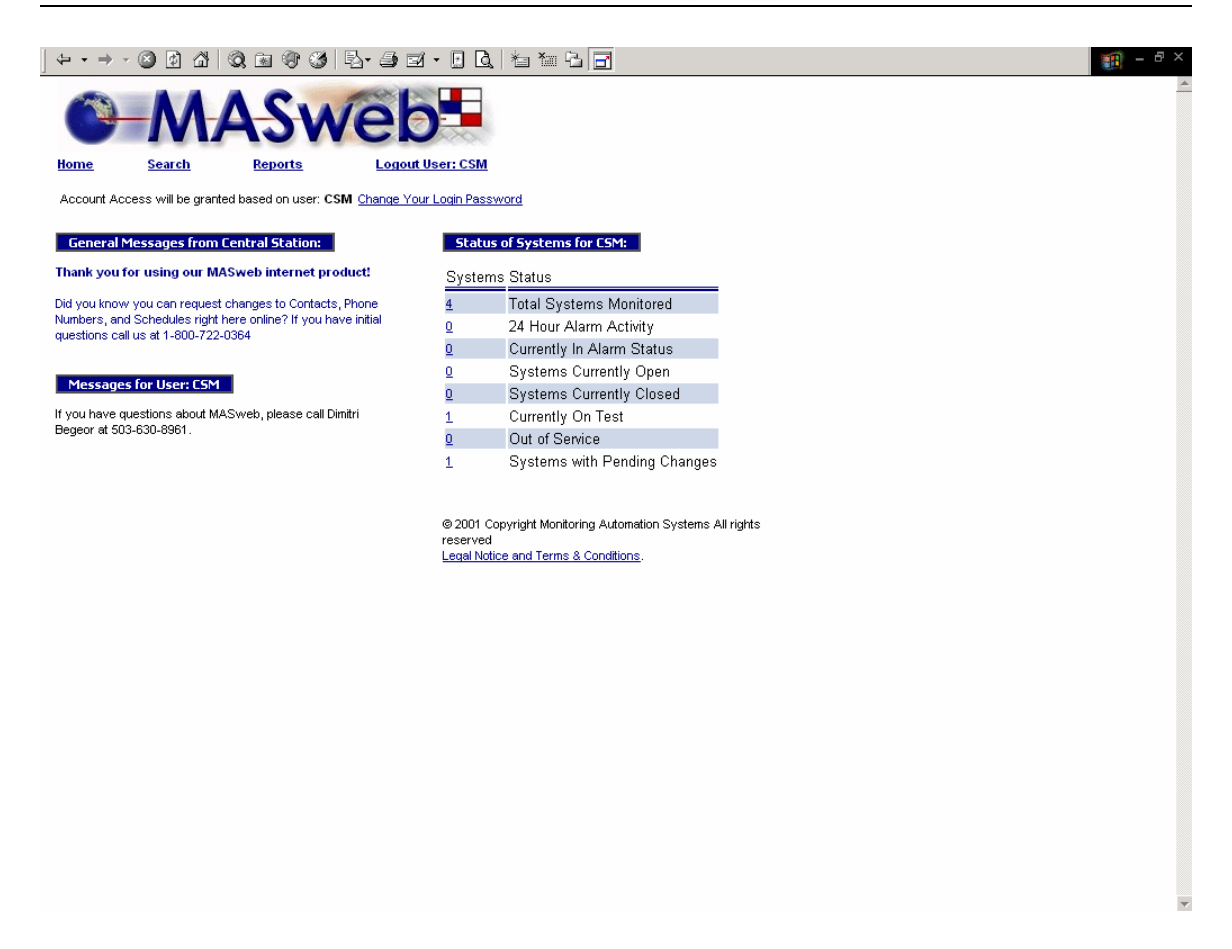

#### **MASweb Home Page**

When you successfully log in, you will see the MASweb Home page, which is the directional guide for all of your accounts.

The username currently logged-in appears at the top of the screen. The user has the option of changing their password from this area. We strongly suggest that you change the password supplied by CSM. The password and user name are not case sensitive, alphanumeric characters are allowed, and spaces between the letters are allowed.

The upper left block of information entitled <u>General Messages from</u> <u>Central Station</u> is a broadcast message to all Dealers. Below that is a message block that is user specific.

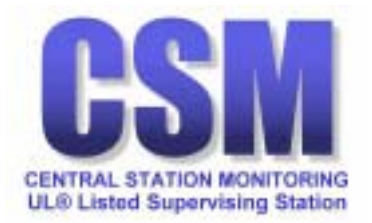

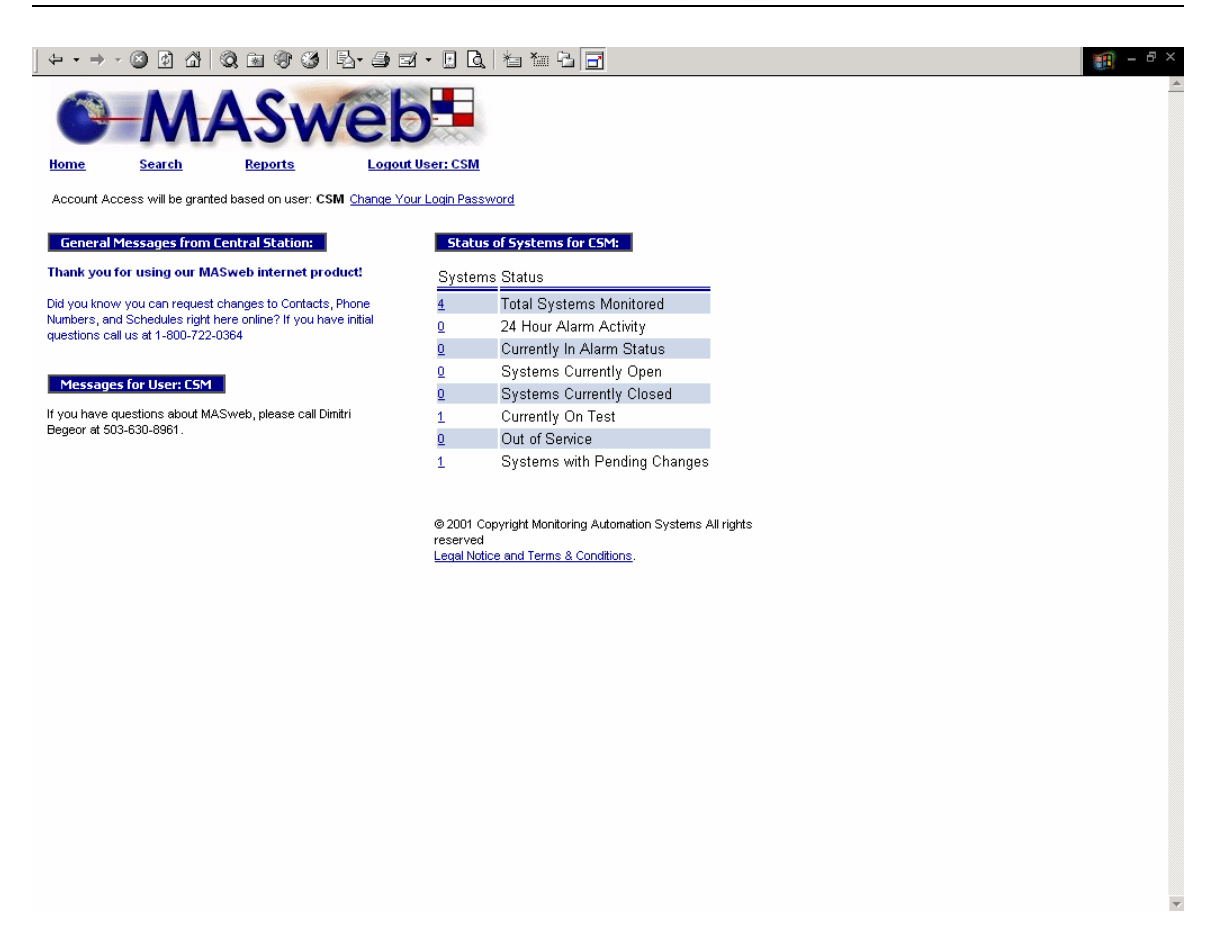

The links at the top of this screen appear on all screens in MASweb:

- **Home** will take bring you back to the MASweb home page.
- Search will take you to a search query form.
- Reports will take you to a report query form.
- Logout will log you out of MASweb.

The System Status box on the right side of the MASweb home page includes links to detailed account lists from the following categories:

- Total number of monitored systems
- Systems with alarm activity during the past 24 hours
- Systems currently in alarm
- Systems currently open
- Systems currently closed
- Systems currently on test
- Systems currently out of Service
- Systems with pending changes

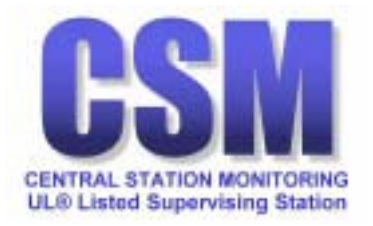

| $\Leftrightarrow \bullet \Rightarrow \bullet$ | · 🕲 🗗 🐴   🤅         | Q 🖻 🐨 🧭            | B-33-00 h               | 10 G 🗗   |              |   | - 19 |
|-----------------------------------------------|---------------------|--------------------|-------------------------|----------|--------------|---|------|
|                                               | -MA                 | ASM                | /eb                     |          |              |   |      |
| Home                                          | Search              | Reports            | Logout User: CSM        |          |              |   |      |
| nome                                          | <u>bouron</u>       | <u>iteporto</u>    | <u>Logour obort com</u> |          |              |   |      |
|                                               |                     |                    |                         |          |              |   |      |
| Search Si                                     | tes based on Site   | e Information.     |                         |          |              |   |      |
| CS#                                           | N                   | ame                | Phone                   | Sort By  |              |   |      |
| 01-0000                                       |                     |                    |                         | CS# 💌    |              |   |      |
| Address                                       | с                   | ity                | State                   | Zip      |              |   |      |
|                                               |                     |                    |                         |          |              |   |      |
|                                               | 1                   |                    |                         |          |              |   |      |
| Search                                        |                     |                    |                         |          |              |   |      |
|                                               |                     |                    |                         |          |              |   |      |
|                                               |                     |                    |                         |          |              |   |      |
| Search al                                     | l Sites with Histo  | ry occuring withi  | n the given time.       |          |              |   |      |
| Start Date                                    |                     | Start Time         | End Date                | End Time | Event Class  |   |      |
| 3/7/2002                                      |                     | 00:00:00           | 3/7/2002                | 23:59:59 | All Activity | • |      |
|                                               | I                   |                    |                         |          |              |   |      |
| Search                                        |                     |                    |                         |          |              |   |      |
|                                               |                     |                    |                         |          |              |   |      |
|                                               |                     |                    |                         |          |              |   |      |
|                                               |                     |                    |                         |          |              |   |      |
|                                               |                     |                    |                         |          |              |   |      |
|                                               |                     |                    |                         |          |              |   |      |
| 2001 Copyrig                                  | ght Monitoring Auto | mation Systems All | rights reserved         |          |              |   |      |
| equinotice ai                                 | na remis a conado   | <u>"10</u> .       |                         |          |              |   |      |
|                                               |                     |                    |                         |          |              |   |      |
|                                               |                     |                    |                         |          |              |   |      |
|                                               |                     |                    |                         |          |              |   |      |
|                                               |                     |                    |                         |          |              |   |      |
|                                               |                     |                    |                         |          |              |   |      |
|                                               |                     |                    |                         |          |              |   |      |

#### Search

Following the SEARCH link will bring you to this page where you can search by CS#, name, phone, address, city, state, or zip.

To view all accounts, leave the fields blank and press the search button or press the enter button on your computer keyboard.

A CS# search may be performed using the line number alone or by adding a dash and the account number. (30-0000 for example).

A NAME search may be done using one or more letters of the name. A PHONE search may be accomplished using the area code only or by using the area code with prefix or by entering the entire number. No dashes please.

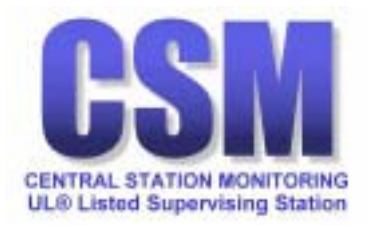

| ] <del>(</del> - • - + - |                         | ) 🖻 🐨 🍏 🖪-                          | <b>3 2</b> • <b>9 Q</b>   *a | 1 · · · · · · · · · · · · · · · · · · · |                | E = 8 | × |
|--------------------------|-------------------------|-------------------------------------|------------------------------|-----------------------------------------|----------------|-------|---|
| 0                        | MA                      | Swe                                 | eb.                          |                                         |                |       | * |
| Home                     | Search                  | Reports                             | Logout User: CSM             |                                         |                |       |   |
|                          |                         |                                     |                              |                                         |                |       |   |
| CS#                      | tes based on Site<br>Na | Information.<br>me                  | Phone                        | Sort By                                 |                |       |   |
| 01-0000                  |                         |                                     |                              | CS# 🔻                                   |                |       |   |
| ,<br>Address             | Cit                     | У                                   | State                        | Zip                                     |                |       |   |
|                          |                         |                                     |                              |                                         |                |       |   |
|                          |                         |                                     |                              |                                         |                |       |   |
| Search                   |                         |                                     |                              |                                         |                |       |   |
|                          |                         |                                     |                              |                                         |                |       |   |
|                          |                         |                                     |                              |                                         |                |       |   |
| Search al<br>Start Date  | l Sites with Histor     | y occuring within the<br>Start Tine | given time.<br>End Date      | End Time                                | Event Class    |       |   |
| 3/7/2002                 |                         | 00:00:00                            | 3/7/2002                     | 23:59:59                                | All Activity 💌 |       |   |
|                          |                         |                                     |                              |                                         |                |       |   |
| Search                   |                         |                                     |                              |                                         |                |       |   |
|                          |                         |                                     |                              |                                         |                |       |   |
|                          |                         |                                     |                              |                                         |                |       |   |
|                          |                         |                                     |                              |                                         |                |       |   |
|                          |                         |                                     |                              |                                         |                |       |   |
| @ 2001 Copyri            | aht Monitorina Autom    | ation Systems All rights r          | eserved                      |                                         |                |       |   |
| Legal Notice ar          | nd Terms & Condition    | <u>is</u> .                         |                              |                                         |                |       |   |
|                          |                         |                                     |                              |                                         |                |       |   |
|                          |                         |                                     |                              |                                         |                |       |   |
|                          |                         |                                     |                              |                                         |                |       |   |
|                          |                         |                                     |                              |                                         |                |       |   |
|                          |                         |                                     |                              |                                         |                |       |   |
|                          |                         |                                     |                              |                                         |                |       |   |

An ADDRESS search may be performed using the entire premise address or by using the wildcard character (%) first followed by numbers or letters included in the address.

A search by STATE and ZIP are performed just like the NAME search.

In all search queries, you will indicate the date and time range desired. Enter the date and time using the following forms:

- Use <u>MM/DD/YYYY</u> to indicate the date (Month/Day/Year)
- Use <u>HH:MM:SS</u> to indicate the time (Hour:Minute:Second)

Using the drop-down menu, you may choose one of the three event classes to be included in your search:

- All activity
- Alarm activity
- Operator actions

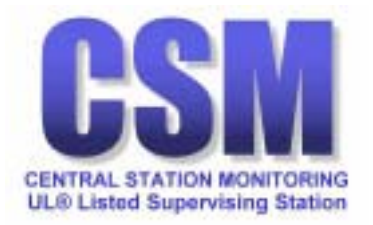

| ↓ • • → · ② ☑ 础   ③, 由 ③ ③   ᆋ• 클 쿄 · □ 집,   ね 袖 님   급                                                                                                    | 1 - 8 ×  |
|----------------------------------------------------------------------------------------------------|----------|
| MASweb-                                                                                                    | <u>A</u> |
| Home Search Reports Logout User: CSM                                                                                                    |          |
| SITE LISTING                                                                                                    |          |
|                                                                                                    |          |
| CS# Name Address1 City Phone 1 Site Number                                                                                                    |          |
| 01-0000 MASweb Test Site Central Station Monitoring ESTACADA (503) 630-8961 7315                                                                                  |          |
| $\langle \langle \rangle \rangle \rangle \rangle \rangle \rangle \rangle \rangle \rangle \rangle \rangle \rangle \rangle \rangle \rangle \rangle \rangle \rangle$ |          |
|                                                                                                    |          |
|                                                                                                    |          |
| © 2001 Copyright Monitoring Automation Systems All rights reserved<br>Legal Notice and Terms & Conditions.                                                        |          |
|                                                                                                    |          |
|                                                                                                    |          |
|                                                                                                    |          |
|                                                                                                    |          |
|                                                                                                    |          |
|                                                                                                    |          |
|                                                                                                    |          |
|                                                                                                    |          |
|                                                                                                    |          |
|                                                                                                    |          |
|                                                                                                    |          |
|                                                                                                    | Ŧ        |

### Site Listing

The Site Listing screen displays a list of accounts returned by your search.

Under the CS# heading is a hyperlink to each account which will take you to the main account information screen for that CS#.

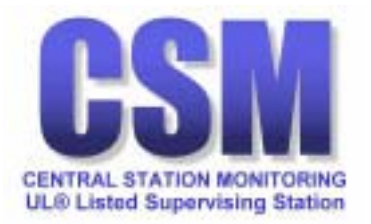

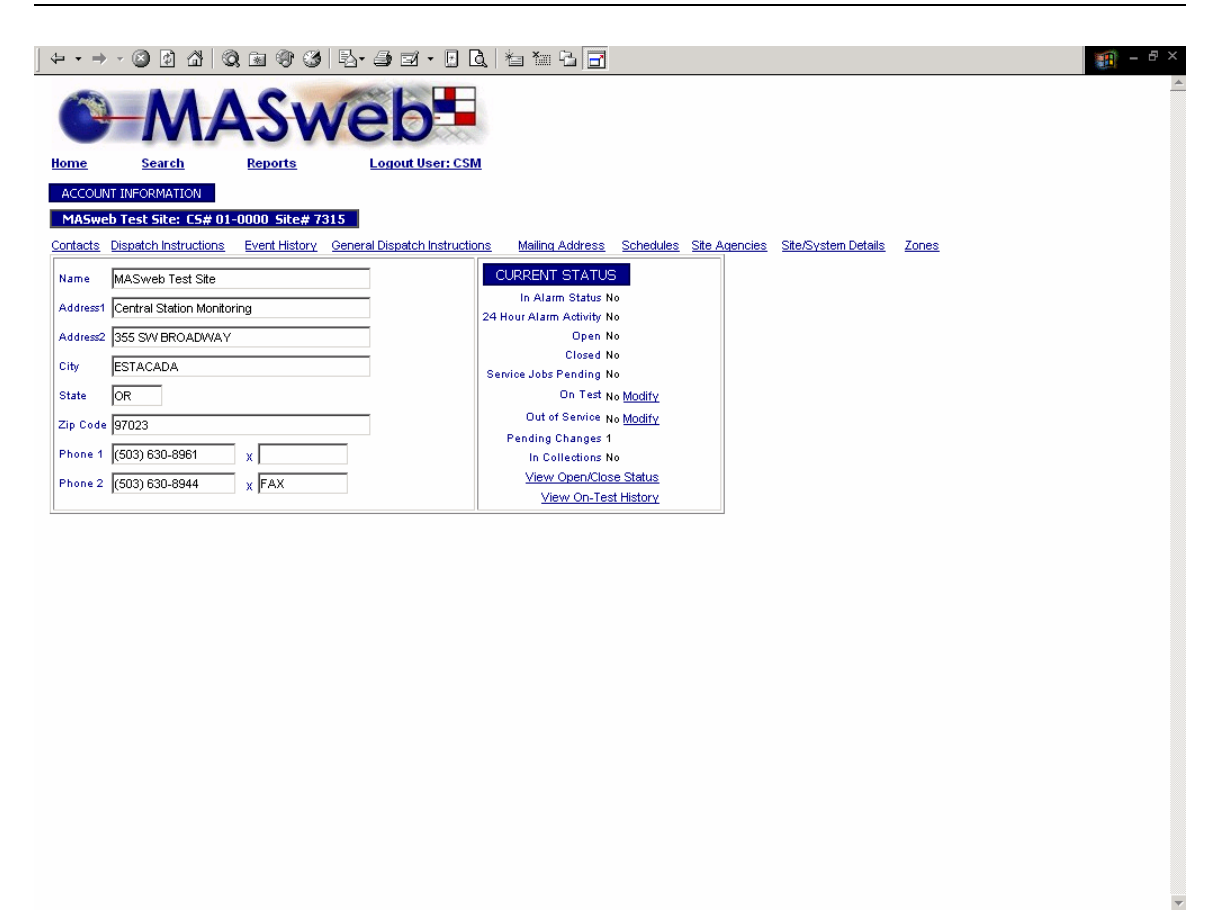

### **Account Information**

The Account Information screen displays basic site information.

The CURRENT STATUS box on the right includes:

- In Alarm Status
- 24 Hour Alarm Activity
- Open
- Closed
- Service Jobs Pending
- On Test
- Out of Service
- Pending Changes
- In Collections

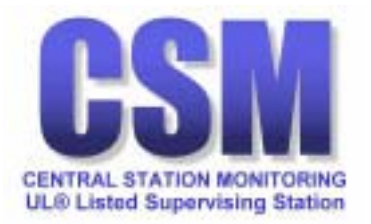

| • • •    | - 🕥 🗗 🖓 🔇               | ) 🖻 🗘 🔇               | ୬ B· ୬ ≓ · · C   1 1 1 1 5 7                   | - 8 |
|----------|-------------------------|-----------------------|------------------------------------------------|-----|
|          |                         | SU                    | Neb                                            |     |
| -        |                         |                       |                                                |     |
| ome      | search                  | кероптя               | Logout user: CSM                               |     |
| ACCOUN   |                         | 0000 51 11 7          | 7015                                           |     |
| MASWE    | D Test Site: LS# UI     | -uuuu Site# /         | 1315<br>                                       |     |
| ontacts  | Dispateri instructions  | <u>evenit history</u> |                                                |     |
| Name     | MASweb Test Site        |                       |                                                |     |
| Address1 | Central Station Monitor | ring                  | 24 Hour Alarm Activity No                      |     |
| Address2 | 355 SW BROADWAY         |                       | Open No                                        |     |
| Dity     | ESTACADA                |                       | Closed No                                      |     |
| State    | Ior                     |                       | On Test No Modify                              |     |
|          | 07000                   |                       | Out of Service No Modify                       |     |
| ip code  | 97023                   |                       | Pending Changes 1                              |     |
| Phone 1  | (503) 630-8961          | x                     | In Collections No                              |     |
| Phone 2  | (503) 630-8944          | X FAX                 | View Openiclose Status<br>View On-Test History |     |
|          |                         |                       | TOTH OTH CONTROL T                             |     |
|          |                         |                       |                                                |     |
|          |                         |                       |                                                |     |
|          |                         |                       |                                                |     |
|          |                         |                       |                                                |     |
|          |                         |                       |                                                |     |
|          |                         |                       |                                                |     |
|          |                         |                       |                                                |     |
|          |                         |                       |                                                |     |
|          |                         |                       |                                                |     |
|          |                         |                       |                                                |     |
|          |                         |                       |                                                |     |
|          |                         |                       |                                                |     |
|          |                         |                       |                                                |     |
|          |                         |                       |                                                |     |
|          |                         |                       |                                                |     |

Hyperlinks below the CURRENT STATUS box will take you to:

- On Test (Modify)
- Out of Service (Modify)
- View Open/Close status (by zone)
- View On-Test History

The <u>On Test History</u> link will return a history screen displaying each time the account was placed in test including hyperlinks to each test period.

These hyperlinks take you to snapshots of database information.

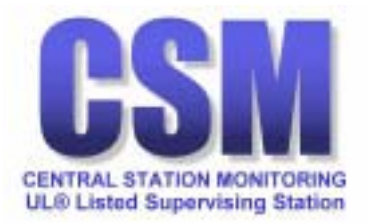

| ] ⇐ ▪ ⇒  | - 8 1 4 6               | ) 🖻 🗘 🧭       | B-35.0                       | 1 1 1 1 2 3                          |                  |        |                     |       | 🏢 – 8 × |
|----------|-------------------------|---------------|------------------------------|--------------------------------------|------------------|--------|---------------------|-------|---------|
|          | MA                      | Sv            | veb•                         |                                      |                  |        |                     |       | -       |
| Home     | Search                  | Reports       | Logout User: CSM             |                                      |                  |        |                     |       |         |
| ACCOUN   | NT INFORMATION          |               |                              |                                      |                  |        |                     |       |         |
| MASwe    | eb Test Site: CS# 01-   | 0000 Site# 7  | 315                          |                                      |                  |        |                     |       |         |
| Contacts | Dispatch Instructions   | Event History | General Dispatch Instruction | s Mailing Address S                  | chedules Site Ac | encies | Site/System Details | Zones |         |
| Name     | MASweb Test Site        |               |                              | CURRENT STATUS                       |                  |        |                     |       |         |
| Address1 | Central Station Monitor | ing           |                              | In Alarm Status No                   |                  |        |                     |       |         |
| Address2 | 355 SW BROADWAY         |               |                              | 24 Hour Alarm Activity No<br>Open No |                  |        |                     |       |         |
| C14.     | FOTAGADA                |               |                              | Closed No                            |                  |        |                     |       |         |
| City     |                         |               |                              | Service Jobs Pending No              |                  |        |                     |       |         |
| State    | OR                      |               |                              | On Test No M                         | todify           |        |                     |       |         |
| Zip Code | 97023                   |               |                              | Out of Service No M                  | todify           |        |                     |       |         |
| Di       | K5000 0004              |               | _                            | Pending Changes 1                    |                  |        |                     |       |         |
| Phone 1  | (503) 630-8961          | x             |                              | In Collections No                    |                  |        |                     |       |         |
| Phone 2  | (503) 630-8944          | x FAX         |                              | View Open/Close Si                   | <u>status</u>    |        |                     |       |         |
|          |                         |               |                              | VIEW ON-TEST HIS                     | ISLUTY           |        |                     |       |         |
|          |                         |               |                              |                                      |                  |        |                     |       |         |
|          |                         |               |                              |                                      |                  |        |                     |       |         |
|          |                         |               |                              |                                      |                  |        |                     |       |         |

Contacts link will display the contacts associated with this system.

Dispatch Instructions link displays zone-specific instructions.

Event History link will display history associated with this system.

<u>General Dispatch Instructions</u> link displays the main dispatch page.

Mailing Address link displays where open/close reports are sent.

<u>Schedules</u> link will display temporary and permanent schedules.

Zones link will display a list of zones associated with this system.

<u>Site Agencies</u> link displays FD, PD, & Medical dispatch information.

<u>Site/System Details</u> link displays the Site/Systems Detail screen.

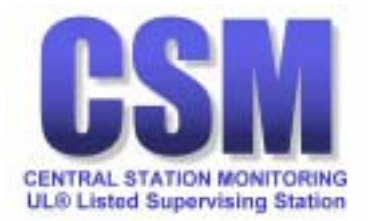

Contract Contract Contrac

**Contact List** 

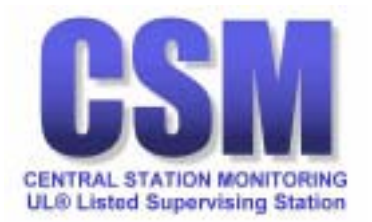

| 🗿 Contact List - Microsoft Internet Explorer                                                                                                    |         |                   | _ 8 ×    |
|----------------------------------------------------------------------------------------------------|---------|-------------------|----------|
| File Edit View Favorites Tools Help                                                                                                    |         |                   | -        |
| ↓ Back + → - ② ② ① ① ③ Gaserch ③ Favorites ③ Media ③ ⑤ ↓ → ④ W + ∋                                                                                            |         |                   |          |
| Address 🕘 http://63.106.157.9/masweb/contactlist.asp                                                                                                    | •       | r∂Go              | Links »  |
| MASweb                                                                                                    |         |                   | <u> </u> |
| Home         Search         Reports         Logout User: YOUR           CONTACT LIST         ILAME                                                            |         |                   |          |
| Contact List for MASweb Test Site: CS# 01-0000 Site# 7315<br>Site Information_Event History                                                                   |         |                   |          |
| Name         CS Seqno Pin User# Start Date         End Date         Pending Request           NAME_YOUR         10         11/9/2001         12/31/1969 16:00 |         |                   |          |
|                                                                                                    |         |                   |          |
|                                                                                                    |         |                   |          |
| © 2001 Copyright Monitoring Automation Systems All rights reserved<br>Legal Notice and Terms & Conditions.                                                    |         |                   |          |
|                                                                                                    |         |                   |          |
|                                                                                                    |         |                   |          |
|                                                                                                    |         |                   |          |
|                                                                                                    |         |                   |          |
|                                                                                                    |         |                   |          |
|                                                                                                    |         |                   | <b>v</b> |
|                                                                                                    | iternet |                   |          |
| 📓 Start 📔 💁 🤌 🐻 📗 🙆 Inbox - Microsoft Outlook 🛛 🖗 Contact List - Microsof 🔁 C:\Documents and Settin                                                           | 000     | <mark>⊯</mark> 10 | 23 AM    |

**Contact List** 

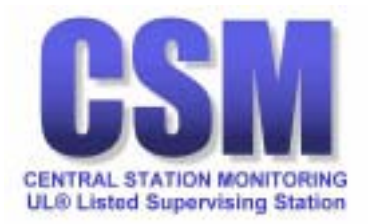

| ] ⇐ ▾ ⇒ ·                               | S 🖸 🖓 🔇                                       | Q 🗈 🐨 🧭                       | B-3-5.                        | *1 *1 *1 🗗      |           |               |                     |       | 🇊 - 8 × |
|-----------------------------------------|-----------------------------------------------|-------------------------------|-------------------------------|-----------------|-----------|---------------|---------------------|-------|---------|
| 0                                       | -M/                                           | 4Sn                           | /eb                           |                 |           |               |                     |       | *       |
| Home                                    | Search                                        | Reports                       | Logout User: CSM              |                 |           |               |                     |       |         |
| CONTACT                                 | INFORMATION                                   |                               |                               |                 |           |               |                     |       |         |
| MASweb                                  | Test Site: CS# 01                             | -0000 Site# 73                | 15                            |                 |           |               |                     |       |         |
| <u>Contacts</u> D                       | ispatch Instructions                          | Event History                 | General Dispatch Instructions | Mailing Address | Schedules | Site Agencies | Site/System Details | Zones |         |
| First Name<br>Last Name                 | YOUR<br>NAME                                  |                               |                               |                 |           |               |                     |       |         |
| Pin                                     | 1234                                          |                               |                               |                 |           |               |                     |       |         |
| User#                                   | 01                                            |                               |                               |                 |           |               |                     |       |         |
| Туре                                    | Service Sup                                   | port 🔽                        |                               |                 |           |               |                     |       |         |
| Start Date                              | 11/9/2001                                     |                               |                               |                 |           |               |                     |       |         |
| End Date                                |                                               |                               |                               |                 |           |               |                     |       |         |
| Has Key                                 | No 🔽                                          |                               |                               |                 |           |               |                     |       |         |
| Contract Sig                            | ner No 🔽                                      |                               |                               |                 |           |               |                     |       |         |
| PHONE NU                                | MBERS                                         |                               |                               |                 |           |               |                     |       |         |
| Phone #<br>(503) 630-89<br>(503) 630-89 | Extension En<br>361 NA bei<br>344             | nail Address<br>geord@cuacce: | Pending Request<br>ss.net     |                 |           |               |                     |       |         |
| << < >                                  | > >>                                          |                               |                               |                 |           |               |                     |       |         |
| © 2001 Copy<br>Legal Notice :           | right Monitoring Auto<br>and Terms & Conditio | mation Systems A<br>ons.      | Il rights reserved            |                 |           |               |                     |       |         |
|                                         |                                               |                               |                               |                 |           |               |                     |       |         |
|                                         |                                               |                               |                               |                 |           |               |                     |       |         |
|                                         |                                               |                               |                               |                 |           |               |                     |       | *       |

### **Contact Information**

Includes links to view contact telephone numbers.

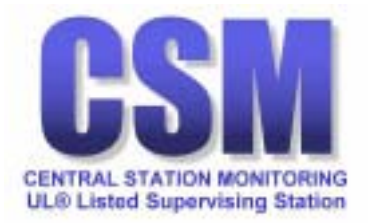

| ] 🕈       | • • •        | A      A     A | ) 🖻 🎙 🕉       | B- # # . B B.                 | ta ta 🔂 📑       |           |               |                     |       | 1 - B |
|-----------|--------------|----------------------------------------------------------------------------------------------------|---------------|-------------------------------|-----------------|-----------|---------------|---------------------|-------|-------|
| (         | 0            | MA                                                                                                    | <b>LSv</b>    | veb*                          |                 |           |               |                     |       |       |
| He        | me           | Search                                                                                                    | Reports       | Logout User: CSM              |                 |           |               |                     |       |       |
|           | CONTACT P    | HONE NUMBER                                                                                                    |               |                               |                 |           |               |                     |       |       |
|           | NAME, YOU    | JR: C5# 01-0000                                                                                                    | Site# 7315    |                               |                 |           |               |                     |       |       |
| <u>Co</u> | intacts Dis  | spatch Instructions                                                                                                    | Event History | General Dispatch Instructions | Mailing Address | Schedules | Site Agencies | Site/System Details | Zones |       |
| DH        |              | (502) 620 9064                                                                                                    |               |                               |                 |           |               |                     |       |       |
| PF        | one Type     |                                                                                                    |               |                               |                 |           |               |                     |       |       |
| Ev        | tension      |                                                                                                    |               |                               |                 |           |               |                     |       |       |
| St        | art Time     | 800                                                                                                    |               |                               |                 |           |               |                     |       |       |
| Er        | id Time      | 1700                                                                                                    |               |                               |                 |           |               |                     |       |       |
| Co        | mment        |                                                                                                    |               |                               |                 |           |               |                     |       |       |
| Er        | nail Address | ,<br>begeord@cuacce                                                                                                    | ess.net       |                               |                 |           |               |                     |       |       |
|           |              |                                                                                                    |               |                               |                 |           |               |                     |       |       |
|           |              |                                                                                                    |               |                               |                 |           |               |                     |       |       |
|           |              |                                                                                                    |               |                               |                 |           |               |                     |       |       |
|           |              |                                                                                                    |               |                               |                 |           |               |                     |       |       |
|           |              |                                                                                                    |               |                               |                 |           |               |                     |       |       |
|           |              |                                                                                                    |               |                               |                 |           |               |                     |       |       |
|           |              |                                                                                                    |               |                               |                 |           |               |                     |       |       |
|           |              |                                                                                                    |               |                               |                 |           |               |                     |       |       |
|           |              |                                                                                                    |               |                               |                 |           |               |                     |       |       |
|           |              |                                                                                                    |               |                               |                 |           |               |                     |       |       |
|           |              |                                                                                                    |               |                               |                 |           |               |                     |       |       |
|           |              |                                                                                                    |               |                               |                 |           |               |                     |       |       |
|           |              |                                                                                                    |               |                               |                 |           |               |                     |       |       |
|           |              |                                                                                                    |               |                               |                 |           |               |                     |       |       |

**Contact Phone Number** 

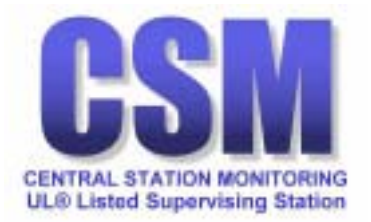

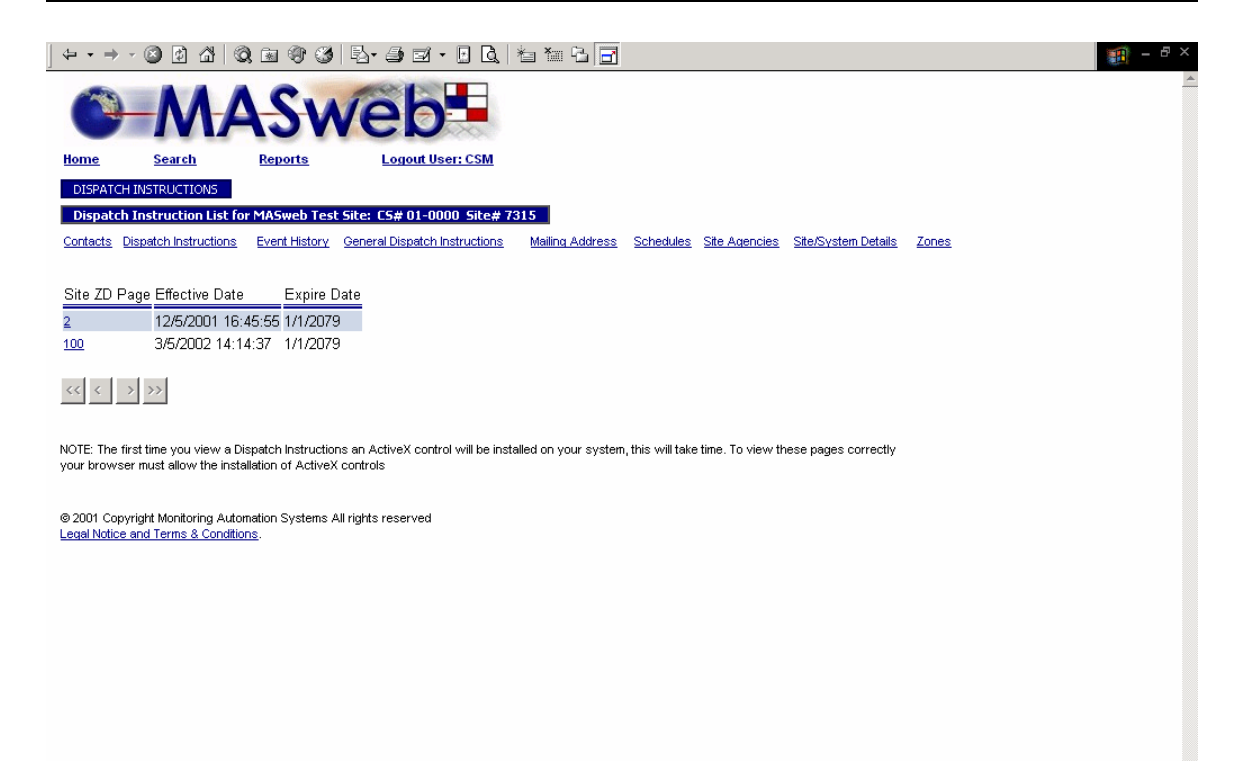

### **Dispatch Instructions**

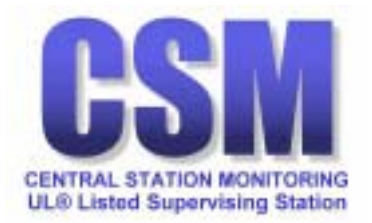

| ] ⇔ → ⇒               | - 🕲 🖗 🖓 🔇                              | ) 🗈 🗘 🏈                 | B- <i></i> B                  | ta ta 🔁 📑       |           |               |                     |       | 1 - E ×  |
|-----------------------|----------------------------------------|-------------------------|-------------------------------|-----------------|-----------|---------------|---------------------|-------|----------|
|                       | -MA                                    | 4SM                     | /eb                           |                 |           |               |                     |       | <u>^</u> |
| Home                  | Search                                 | Reports                 | Logout User: CSM              |                 |           |               |                     |       |          |
| DISPATC               | H INSTRUCTIONS                         |                         |                               |                 |           |               |                     |       |          |
| MASwel                | b Test Site: CS# 01-                   | -0000 Site# 73          | 15 + Update Requested         |                 |           |               |                     |       |          |
| Contacts              | Dispatch Instructions                  | Event History           | General Dispatch Instructions | Mailing Address | Schedules | Site Agencies | Site/System Details | Zones |          |
| Site ZD Pag<br>2      | geEffective Date<br>12/5/2001 16:45:55 | Expire Date<br>1/1/2079 |                               |                 |           |               |                     |       |          |
| DISPTAC               | H ARMED GUARE                          | ONLY                    |                               |                 |           |               |                     |       |          |
|                       |                                        |                         |                               |                 |           |               |                     |       |          |
|                       |                                        |                         |                               |                 |           |               |                     |       |          |
|                       |                                        |                         |                               |                 |           |               |                     |       |          |
|                       |                                        |                         |                               |                 |           |               |                     |       |          |
|                       |                                        |                         |                               |                 |           |               |                     |       |          |
|                       |                                        |                         |                               |                 |           |               |                     |       |          |
| 1                     |                                        |                         |                               |                 |           |               |                     |       |          |
| View the Ca           | all List for These Instru              | ictions                 |                               |                 |           |               |                     |       |          |
|                       |                                        |                         |                               |                 |           |               |                     |       |          |
| © 2001 Cop            | yright Monitoring Autor                | mation Systems A        | Il rights reserved            |                 |           |               |                     |       |          |
| <u>acoparticolico</u> |                                        |                         |                               |                 |           |               |                     |       |          |
|                       |                                        |                         |                               |                 |           |               |                     |       |          |
|                       |                                        |                         |                               |                 |           |               |                     |       |          |
|                       |                                        |                         |                               |                 |           |               |                     |       |          |
|                       |                                        |                         |                               |                 |           |               |                     |       |          |
|                       |                                        |                         |                               |                 |           |               |                     |       |          |
|                       |                                        |                         |                               |                 |           |               |                     |       | ~        |

### **Dispatch Information**

Includes link to view call list

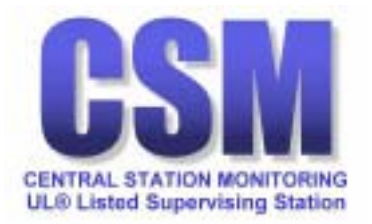

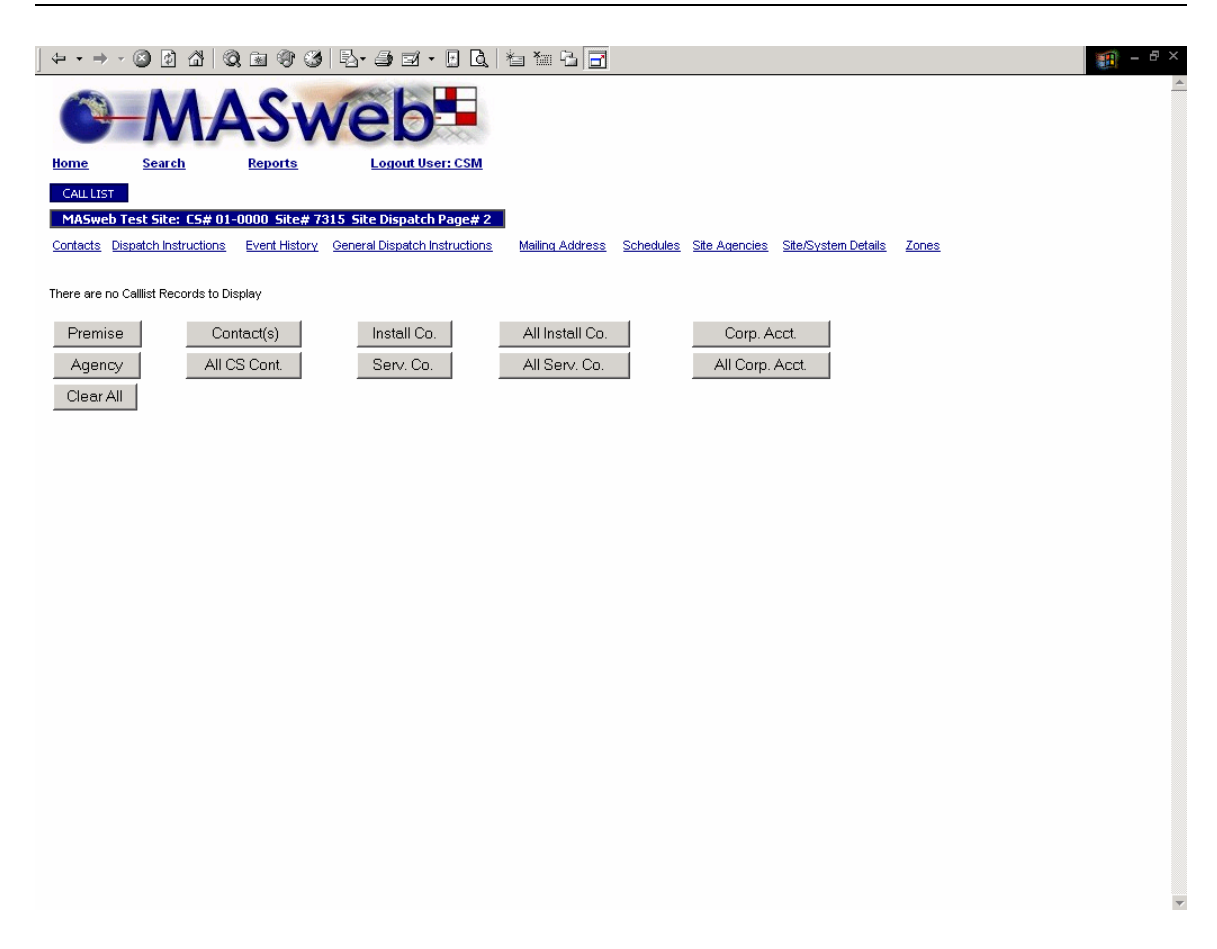

### **Call Lists**

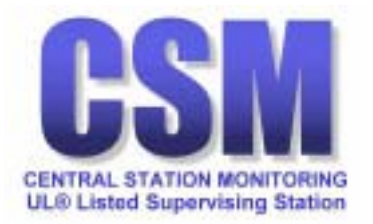

| ] ⇐ ▪ ⇒ ▪      | 🔊 🕼 🕼                | Q 🖻 🐨 ଔ         | B- # G ()                     | *a *a 🔁 🛃       |                         |                           |       | - 8 × |
|----------------|----------------------|-----------------|-------------------------------|-----------------|-------------------------|---------------------------|-------|-------|
| 0              | M                    | 4Sv             | veb-                          |                 |                         |                           |       | A     |
| Home           | Search               | Reports         | Logout User: CSM              |                 |                         |                           |       |       |
| HISTORY        | l                    |                 |                               |                 |                         |                           |       |       |
| Select His     | tory for Site 731    | 5: MASweb Tes   | t Site                        |                 |                         |                           | _     |       |
| Contacts Di    | spatch Instructions  | Event History   | General Dispatch Instructions | Mailing Address | Schedules Site Agencies | Site/System Details       | Zones |       |
| Start Date     | s                    | tart Time       | End Date                      | End Time        | Sort Order              | Max<br>Events<br>Returned |       |       |
| 3/7/2002       |                      | 10:00:00        | 3/7/2002                      | 23:59:59        | Descen                  | ding 💌 100 💌              |       |       |
|                |                      |                 |                               |                 |                         |                           |       |       |
| Search         | 1                    |                 |                               |                 |                         |                           |       |       |
| @ 2001 Copyr   | ight Monitoring Auto | omation Systems | All rights reserved           |                 |                         |                           |       |       |
| Legal Notice a | ind Terms & Conditi  | ons.            |                               |                 |                         |                           |       |       |
|                |                      |                 |                               |                 |                         |                           |       |       |
|                |                      |                 |                               |                 |                         |                           |       |       |
|                |                      |                 |                               |                 |                         |                           |       |       |
|                |                      |                 |                               |                 |                         |                           |       |       |
|                |                      |                 |                               |                 |                         |                           |       |       |
|                |                      |                 |                               |                 |                         |                           |       |       |
|                |                      |                 |                               |                 |                         |                           |       |       |
|                |                      |                 |                               |                 |                         |                           |       |       |
|                |                      |                 |                               |                 |                         |                           |       |       |
|                |                      |                 |                               |                 |                         |                           |       |       |
|                |                      |                 |                               |                 |                         |                           |       |       |
|                |                      |                 |                               |                 |                         |                           |       |       |
|                |                      |                 |                               |                 |                         |                           |       |       |
|                |                      |                 |                               |                 |                         |                           |       | -     |

History

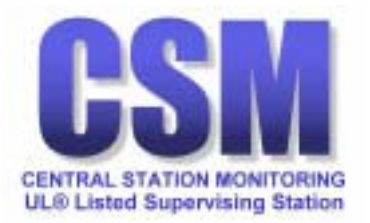

| ⇔ • ⇒ • @            | ) Ø (                    | 31           | Q 🖻 🐨 🧭 🖉                             | · # · · · · · · · · · · · · · · · · · ·                                        |                 |               |
|----------------------|--------------------------|--------------|---------------------------------------|--------------------------------------------------------------------------------|-----------------|---------------|
| 0-                   | N                        | 4            | ASW                                   | eb                                                                             |                 |               |
| Home                 | <u>Search</u>            |              | Reports                               | Logout User: CSM                                                               |                 |               |
| SITE HISTORY         |                          |              |                                       |                                                                                |                 |               |
| MASweb Test          | t Site: ()<br>teb lostru | <b>5# 01</b> | -0000 Site# 7315<br>Event History Gen | eral Disnatch Instructions Mailing Address Schedules Site Agencies             | Site            | Votem Details |
|                      | torr motific             |              |                                       |                                                                                | <u>- 011070</u> |               |
| Event Date           | Zone                     | State        | Event                                 | Comment                                                                        | User#           | User          |
| 3/6/2002<br>10:40:52 |                          |              | Clear Expected<br>Event               | Event: SN001 Type: Schedule 1 Expect: 3/7/2002 08:00 Late: 3/7/2002 08:00      |                 |               |
| 3/6/2002<br>10:40:48 |                          |              | Clear Expected<br>Event               | Event: CLTEST Type: System Test 19 Expect: 3/7/2002 10:51 Late: 3/7/2002 10:51 |                 |               |
| 3/6/2002<br>10:40:43 |                          |              | Clear Zone Status                     | Zone: CL                                                                       |                 |               |
| 3/5/2002<br>14:10:01 |                          |              | FAIL TO OPEN -<br>LOG                 | Schedule#1 Late time Mar 5 2002 2:10PM                                         |                 |               |
| 3/4/2002<br>10:51:23 |                          |              | Placed On Test                        | Cat: 72HR Expires: Mar 7 2002 10:51AM                                          |                 | YOUR<br>NAME  |
| 3/4/2002<br>10:51:06 |                          |              | Clear Test                            |                                                                                |                 | YOUR<br>NAME  |
| 3/4/2002 10:51       | 1                        |              | Placed On Test                        | Cat: 72HR Expires: Mar 7 2002 10:51AM                                          |                 | YOUR<br>NAME  |
| 3/4/2002<br>10:48:26 |                          |              | Clear Test                            |                                                                                |                 | YOUR<br>NAME  |
| 3/4/2002 10:48       | 8                        |              | Placed On Test                        | Cat: 72HR Expires: Mar 7 2002 10:48AM                                          |                 | YOUR<br>NAME  |
| 3/4/2002<br>10:46:53 |                          |              | Clear Test                            |                                                                                |                 | MAS           |
| << < >>              | •>                       |              |                                       |                                                                                |                 |               |

© 2001 Copyright Monitoring Automation Systems All rights reserved Legal Notice and Terms & Conditions.

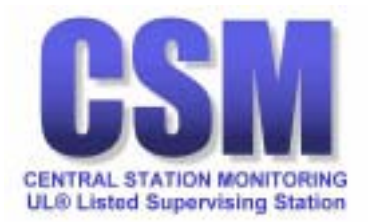

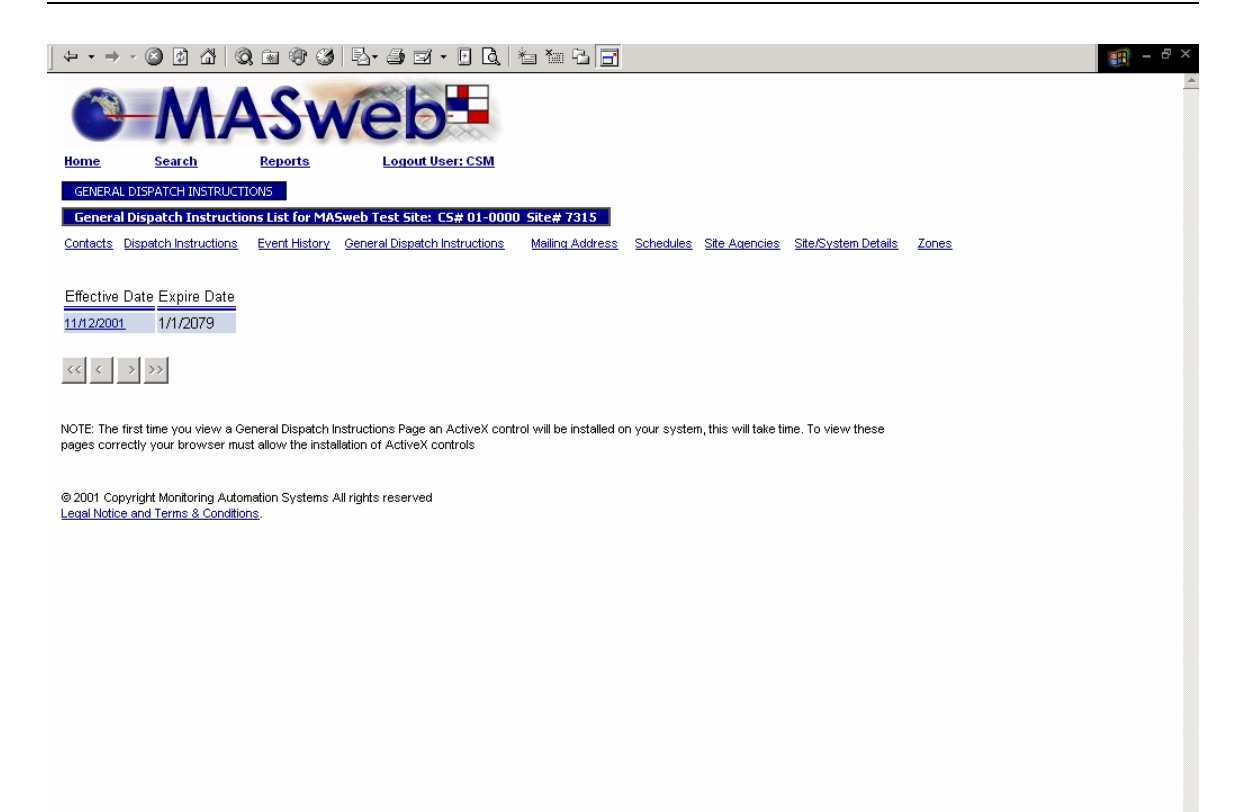

### **General Dispatch Instructions**

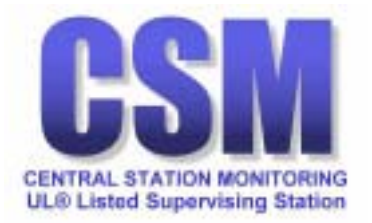

Contract Starter History Contract Dispatch Instructions
 Contract Starter History Contract Dispatch Instructions
 Contract Starter History Contract Dispatch Instructions
 Contract Starter History Contract Dispatch Instructions
 Contract Starter History Contract Dispatch Instructions
 Contract Starter History Contract Dispatch Instructions
 Contract Starter History Contract Dispatch Instructions
 Contract Starter History Contract Dispatch Instructions
 Contract Starter History
 Contract Starter History
 Contract Starter History
 Contract Dispatch Instructions
 Contract Dispatch Instructions
 Contract Dispatch Instructions
 Contract Dispatch Instructions
 Contract Dispatch
 Contract Dispatch
 Contract Dispatch
 Contract Dispatch
 Contract Dispatch
 Contract Dispatch
 Contract Dispatch
 Contract Dispatch
 Contract Dispatch
 Contract Dispatch
 Contract Dispatch
 Contract Dispatch
 Contract Dispatch
 Contract Dispatch
 Contract Dispatch
 Contract Dispatch
 Contract Dispatch
 Contract Dispatch
 Contract Dispatch
 Contract Dispatch
 Contract Dispatch
 Contract Dispatch
 Contract Dispatch
 Contract Dispatch
 Contract Dispatch
 Contract Dispatch
 Contract Dispatch
 Contract Dispatch
 Contract Dispatch
 Contract Dispatch
 Contract Dispatch
 Contract Dispatch
 Contract Dispatch
 Contract Dispatch
 Contract Dispatch
 Contract Dispatch
 Contract Dispatch
 Contract Dispatch
 Contract Dispatch
 Contract Dispatch
 Contract Dispatch
 Contract Dispatch
 Contract Dispatch
 Contract Dispatch
 Contract Dispatch
 Contract Dispatch
 Contract Dispatch
 Contract Dispatch
 Contract Dispatch
 Contract Dispatch
 Contract Dispatch
 Contract Dispatch
 Contract Dispatch
 Contract Dispatch
 Contract Dispatch
 Contract Dispatch
 Contract Dispatch
 Contract Dispatch
 Contract Dispatch
 Contract Dispatch
 Contract Dispa

### **General Dispatch Information**

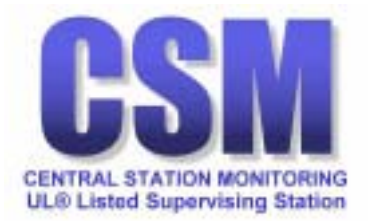

Convergent Montoring Addemation Systems All rights reserved Land Montorials
 Convergent Montoring Addemation Systems All rights reserved
 Land Montorials
 Construction

### **Mailing Address**

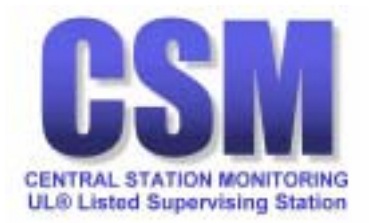

|                | · 🕲 🗗 🖓 🔍             | Q 🖻 🐨 🧭          | 8- <i>3</i> R                 | *1 *1 & 🗗       |           |               |                     |       | - 8 ×    |
|----------------|-----------------------|------------------|-------------------------------|-----------------|-----------|---------------|---------------------|-------|----------|
| 0              | -MA                   | 4Sv              | veb.                          |                 |           |               |                     |       | <u>^</u> |
| Home           | Search                | Reports          | Logout User: CSM              |                 |           |               |                     |       |          |
| MAILING A      | DDRESS                |                  |                               |                 |           |               |                     |       |          |
| MASweb         | Test Site: CS# 01     | -0000 Site# 73   | 115                           |                 |           |               |                     |       |          |
| Contacts Di    | ispatch Instructions  | Event History    | General Dispatch Instructions | Mailing Address | Schedules | Site Agencies | Site/System Details | Zones |          |
| Mailing Nam    | e Central Station Mo  | onitoring        |                               |                 |           |               |                     |       |          |
| Attention      |                       |                  |                               |                 |           |               |                     |       |          |
| Mail Addr1     | 355 S Broadway        |                  |                               |                 |           |               |                     |       |          |
| Mail Addr2     |                       |                  |                               |                 |           |               |                     |       |          |
| City           | ESTACADA              |                  | State OR Zip Code 970         | 23              |           |               |                     |       |          |
| County         | CLACKAMAS             |                  |                               |                 |           |               |                     |       |          |
| Country        | USA                   |                  |                               |                 |           |               |                     |       |          |
| Copies         | 1                     |                  |                               |                 |           |               |                     |       |          |
|                |                       |                  |                               |                 |           |               |                     |       |          |
|                |                       |                  |                               |                 |           |               |                     |       |          |
|                |                       |                  |                               |                 |           |               |                     |       |          |
|                |                       |                  |                               |                 |           |               |                     |       |          |
|                |                       |                  |                               |                 |           |               |                     |       |          |
|                |                       |                  |                               |                 |           |               |                     |       |          |
|                |                       |                  |                               |                 |           |               |                     |       |          |
|                |                       |                  |                               |                 |           |               |                     |       |          |
|                |                       |                  |                               |                 |           |               |                     |       |          |
|                |                       |                  |                               |                 |           |               |                     |       |          |
|                |                       |                  |                               |                 |           |               |                     |       |          |
| @ 2001 Convri  | iakt Monitorina Autor | nation Systems & | rights reserved               |                 |           |               |                     |       |          |
| Legal Notice a | nd Terms & Condition  | ns.              |                               |                 |           |               |                     |       |          |
|                |                       |                  |                               |                 |           |               |                     |       |          |
|                |                       |                  |                               |                 |           |               |                     |       | ~        |

# **Mailing Address Information**

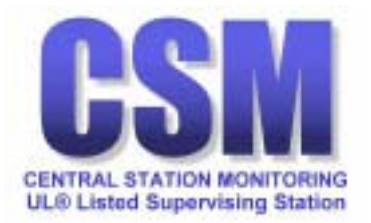

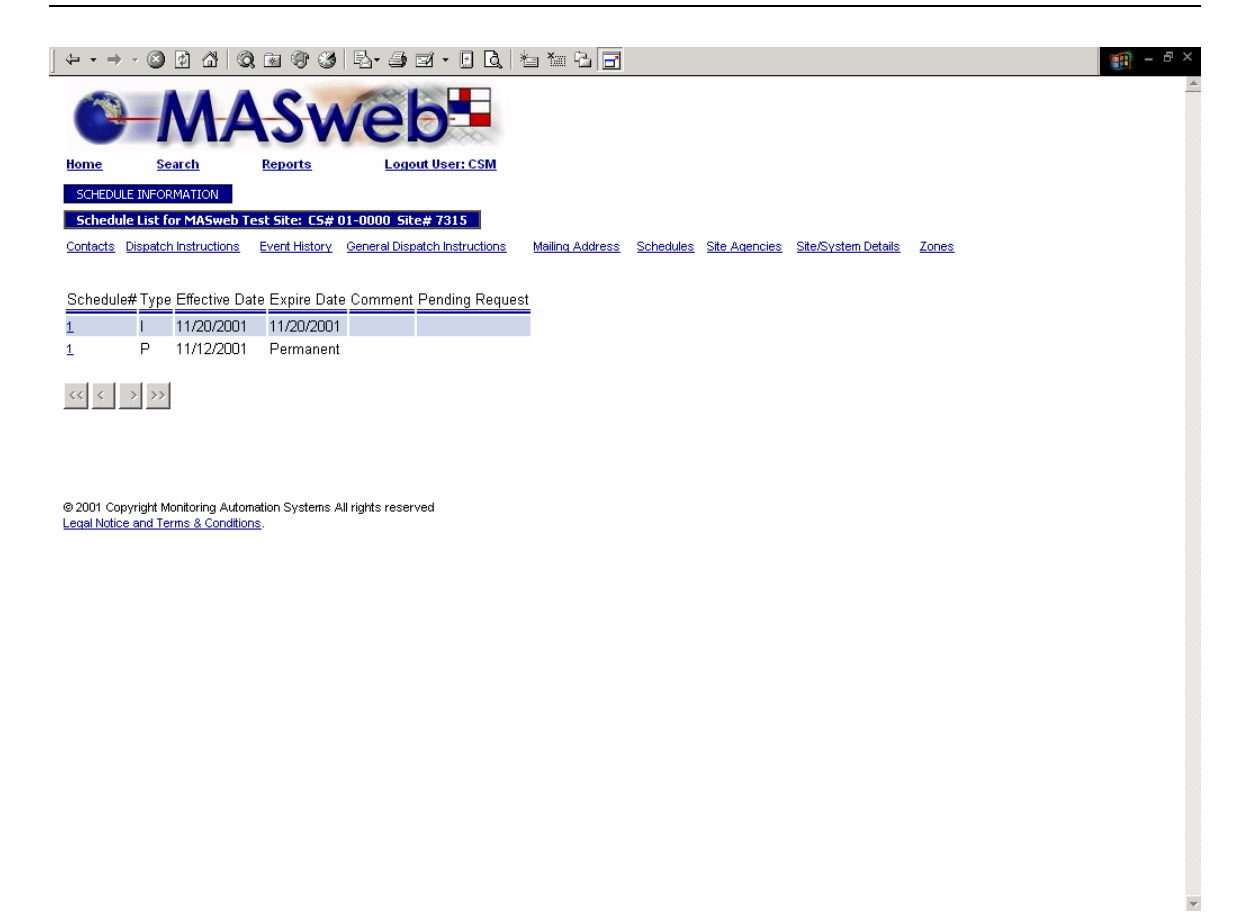

### Schedules

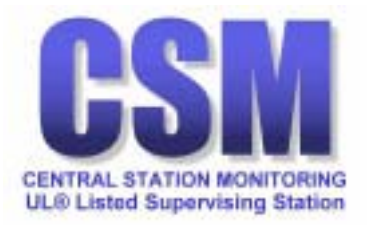

| ↓ + → ·                   | / 🙆 🙆 1        | ය්   Q. ( | a 😗 🥸               | B- 🥑 I         | I • 🖸 [        | <u>a</u>   12 10  | · · · · · · · · · · · · · · · · · · · |            |              |                    |             |          |   | - 8 × |
|---------------------------|----------------|-----------|---------------------|----------------|----------------|-------------------|---------------------------------------|------------|--------------|--------------------|-------------|----------|---|-------|
| 0                         | -N             | A         | SM                  | <i>i</i> el    | 0              | ļ.                |                                       |            |              |                    |             |          |   | Î     |
| Home                      | Search         | Ē         | Reports             | Logo           | ut User: CSI   | <u>A</u>          |                                       |            |              |                    |             |          |   |       |
| SCHEDULE                  |                |           |                     |                |                |                   |                                       |            |              |                    |             |          |   |       |
| MASweb                    | Test Site: (   | CS# 01-00 | 00 Site#73          | 15             |                |                   |                                       |            |              |                    |             |          |   |       |
| <u>Contacts</u> <u>Di</u> | ispatch Instru | uctions E | <u>vent History</u> | General Disp   | atch Instructi | ons <u>Mailir</u> | ng Address                            | Schedules  | Site Agencie | <u>is Site/Sγs</u> | tem Details | Zones    |   |       |
| Schedule#                 | l              | 1 🔽       |                     | Comment        |                |                   | _                                     |            |              |                    | _           |          |   |       |
| Туре                      | l              | Permane   | ent 💌               | Effective Date | 11/12/2        | :001              | E>                                    | opire Date | 1/1/20       | 79                 | _           |          |   |       |
| Early Open                |                | 0:00 🔽    |                     | Alarm?         | No             |                   | Pa                                    | age        | Global       |                    |             |          |   |       |
| Early Close               | [              | 0:00 💌    |                     | Alarm?         | No             | ]                 | Pa                                    | age        | Global       |                    |             |          |   |       |
| Late Open                 | ſ              | 0:00 🔻    |                     | Alarm?         | No             | ]                 | Pa                                    | age        | Global       |                    |             |          |   |       |
| Late Close                | Ι              | 0:00 💌    |                     | Alarm?         | No             | ]                 | Pa                                    | age 📃      | Global       |                    |             |          |   |       |
| Fail to Open              | Event          |           |                     |                |                |                   | Pa                                    | age 📃      | Global       |                    |             |          |   |       |
| Fail to Close             | Event          |           |                     |                |                |                   | Pa                                    | age 📃      | Global       |                    |             |          |   |       |
| Day                       | Open1          | Close1    | Open2               | Close2         | Open3          | Close3            | Open4                                 | Close4     | Openő        | Close5             | Open6       | Close6   |   |       |
| Monday                    | <b>v</b>       | 00:30 💌   | 08:00 🔽             | <b>v</b>       | <b>_</b>       | ~                 | <b>Y</b>                              | <b>_</b>   | <b>_</b>     | <b>v</b>           | <b>_</b>    | ~        |   |       |
| Tuesday                   | ~              | 00:30 💌   | <b>_</b>            | <b>V</b>       | ~              | ~                 | <b>v</b>                              | -          | <b>_</b>     | ~                  | ~           | ~        |   |       |
| Wednesday                 | <b>v</b>       | <b>_</b>  | <b>_</b>            | <b>_</b>       | <b>_</b>       | -                 | -                                     | -          | <b>_</b>     | <b>v</b>           | <b>_</b>    | <b>_</b> |   |       |
| Thursday                  | ~              | 00:30 💌   | 08:00 🔽             | <b>v</b>       | ~              | ~                 | ~                                     | ~          | V            | ~                  | ~           | ~        |   |       |
| Friday                    | ~              | 00:30 💌   | 08:00 🔽             | <b>_</b>       | ~              | ~                 | ~                                     | -          | <b>_</b>     | ~                  | ~           | ~        |   |       |
| Saturday                  | ~              | -         | -                   | -              | -              | -                 | <b>Y</b>                              | -          | -            | ~                  | <b>_</b>    | ~        |   |       |
| Sunday                    | ~              | -         |                     | <b>_</b>       | -              | -                 | -                                     | -          | -            | -                  | -           | -        |   |       |
|                           |                | -         |                     |                |                |                   |                                       |            |              |                    |             |          | 1 |       |
|                           | _              |           |                     |                |                |                   |                                       |            |              |                    |             |          |   |       |
| HOLIDAYS                  | FOR SCHEDL     | JLE 1     |                     |                |                |                   |                                       |            |              |                    |             |          |   |       |
| Holiday                   | Open Cl        | lose Pend | ing Request         |                |                |                   |                                       |            |              |                    |             |          |   |       |
| Easter Sundi              | a <u>y</u>     |           |                     |                |                |                   |                                       |            |              |                    |             |          |   | -     |
|                           |                |           |                     |                |                |                   |                                       |            |              |                    |             |          |   |       |

### Schedule Information

Includes a link to Holidays

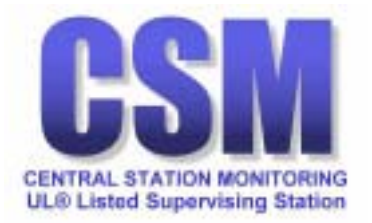

| ] ⇔ → ⇒    | - 3 1 4 6             | ) 🖻 🌍 🥸       | B-31.00                       | ta ta 🔁 📑       |           |               |                     |       | ∰ - 8 ×  |
|------------|-----------------------|---------------|-------------------------------|-----------------|-----------|---------------|---------------------|-------|----------|
| C          | MA                    | SN            | /eb                           |                 |           |               |                     |       | <u> </u> |
| Home       | Search                | Reports       | Logout User: CSM              |                 |           |               |                     |       |          |
| HOLIDA     | Y SCHEDULE            |               |                               |                 |           |               |                     |       |          |
| MASwe      | b Test Site: C5# 01-  | 0000 Site# 73 | 15 Schedule 1                 |                 |           |               |                     |       |          |
| Contacts   | Dispatch Instructions | Event History | General Dispatch Instructions | Mailing Address | Schedules | Site Agencies | Site/System Details | Zones |          |
| Holiday    | Easter Sunday         |               | ~                             |                 |           |               |                     |       |          |
| Start Date | 3/31/2002             | End Date      | 3/31/2002                     |                 |           |               |                     |       |          |
| Open       | *                     | Close         | Y                             |                 |           |               |                     |       |          |
|            |                       |               |                               |                 |           |               |                     |       |          |
|            |                       |               |                               |                 |           |               |                     |       |          |
|            |                       |               |                               |                 |           |               |                     |       |          |
|            |                       |               |                               |                 |           |               |                     |       |          |
|            |                       |               |                               |                 |           |               |                     |       |          |
|            |                       |               |                               |                 |           |               |                     |       |          |
|            |                       |               |                               |                 |           |               |                     |       |          |
|            |                       |               |                               |                 |           |               |                     |       |          |
|            |                       |               |                               |                 |           |               |                     |       |          |
|            |                       |               |                               |                 |           |               |                     |       |          |
|            |                       |               |                               |                 |           |               |                     |       |          |
|            |                       |               |                               |                 |           |               |                     |       |          |
|            |                       |               |                               |                 |           |               |                     |       |          |
|            |                       |               |                               |                 |           |               |                     |       |          |
|            |                       |               |                               |                 |           |               |                     |       |          |
|            |                       |               |                               |                 |           |               |                     |       |          |
|            |                       |               |                               |                 |           |               |                     |       |          |
|            |                       |               |                               |                 |           |               |                     |       |          |
|            |                       |               |                               |                 |           |               |                     |       |          |
|            |                       |               |                               |                 |           |               |                     |       | *        |

# **Holiday Schedule**

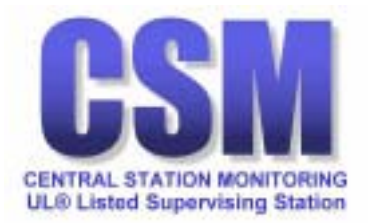

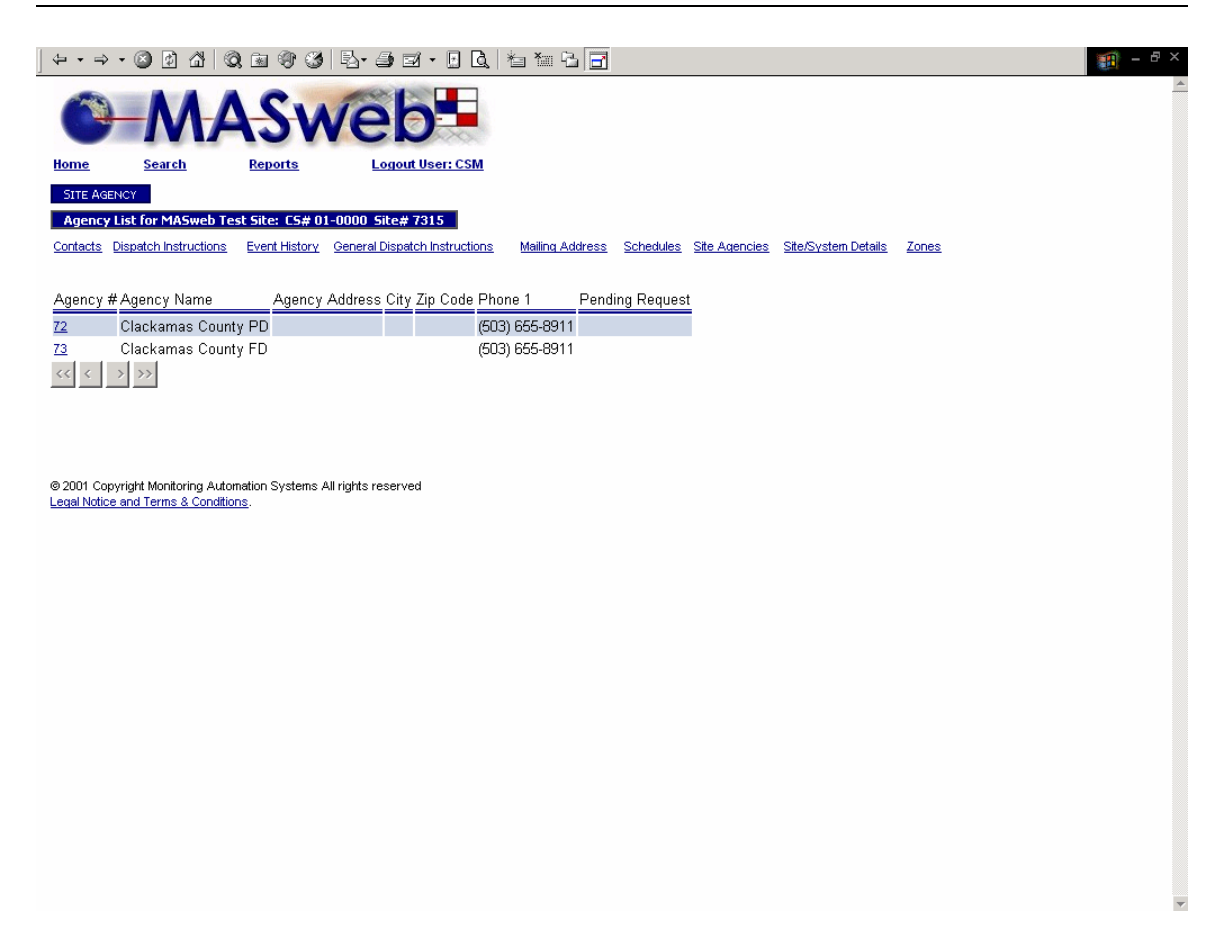

### Site Agencies

Includes a link to view agency information and permit number.

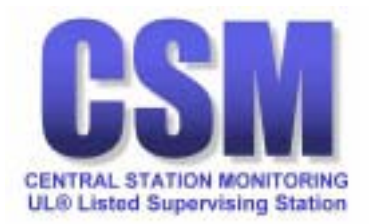

| ↓ + → - ② ② △ ③ ③ ③ ⑤ ◎ ③ ▷ - ④ ☑ + □ Q, 1 = 1 = 1 = 1                                                                                       | - 8 ×    |
|----------------------------------------------------------------------------------------------------|----------|
| MASweb-                                                                                                    | <u> </u> |
| Home Search Reports Logout User: CSM                                                                                                    |          |
| AGENCY INFORMATION                                                                                                    |          |
| MASweb Test Site: CS# 01-0000 Site# 7315                                                                                                    |          |
| Contacts Dispatch Instructions Event History General Dispatch Instructions Mailing Address Schedules Site Agencies Site/System Details Zones |          |
|                                                                                                    |          |
| Agency Type P                                                                                                    |          |
| Agency # 72 Clackamas County PD                                                                                                    |          |
| Agency Address                                                                                                    |          |
| City                                                                                                    |          |
| State OR                                                                                                    |          |
| Zip Code                                                                                                    |          |
| Phone 1 (503) 655-8911                                                                                                    |          |
|                                                                                                    |          |
|                                                                                                    |          |
| PERMITS FOR AGENCY 72                                                                                                    |          |
| Permit# permit_status Effective Date Expire Date Agency Name Phone 1 Pending Request                                                         |          |
| 12345 Active 12/31/1969 16:00 12/31/1969 16:00 Clackamas County PD (503) 655-8911                                                            |          |
|                                                                                                    |          |
|                                                                                                    |          |
|                                                                                                    |          |
| © 2001 Copyright Monitoring Automation Systems All rights reserved<br>Legal Notice and Terms & Conditions.                                   |          |
|                                                                                                    |          |
|                                                                                                    |          |
|                                                                                                    |          |
|                                                                                                    |          |
|                                                                                                    | <b>*</b> |

# Site Agency Information

Includes a link to view permit number.

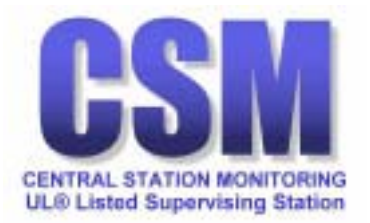

|                        | ☆   Q, be () () 10         | - <i>3</i> - 6 Q           | 1 Ta 🔁 📑        |                         |                            |       | 🏨 - 🗗 × |
|------------------------|----------------------------|----------------------------|-----------------|-------------------------|----------------------------|-------|---------|
|                        | ASw                        | eb                         |                 |                         |                            |       | Í       |
| Home Search            | Reports                    | Logout User: CSM           |                 |                         |                            |       |         |
| SITE AGENCY PERMIT     | INFORMATION                | _                          |                 |                         |                            |       |         |
| MASweb Test Site:      | C5# 01-0000 Site# 7315     |                            |                 |                         |                            | _     |         |
| Contacts Dispatch Inst | ructions Event History Gen | eral Dispatch Instructions | Mailing Address | Schedules Site Agencies | <u>Site/System Details</u> | Zones |         |
|                        | 2045                       |                            |                 |                         |                            |       |         |
| Site Number            | 7315                       |                            |                 |                         |                            |       |         |
| Agency #               | 72                         |                            |                 |                         |                            |       |         |
| Permit#                | 12345                      |                            |                 |                         |                            |       |         |
| permtype_id            | s                          |                            |                 |                         |                            |       |         |
| Permit Type            | Sliding                    |                            |                 |                         |                            |       |         |
| permstat_id            | A                          |                            |                 |                         |                            |       |         |
| permit_status          | Active                     |                            |                 |                         |                            |       |         |
| Description            | BURGLARY                   |                            |                 |                         |                            |       |         |
| Alarm Type             |                            |                            |                 |                         |                            |       |         |
| Effective Date         | 12/31/1969 16:00           |                            |                 |                         |                            |       |         |
| Expire Date            | 12/31/1969 16:00           |                            |                 |                         |                            |       |         |
| Agency Name            | Clackamas County PD        |                            |                 |                         |                            |       |         |
| Agency Address         |                            |                            |                 |                         |                            |       |         |
| Agency Address2        |                            |                            |                 |                         |                            |       |         |
| Phone 1                | (503) 655-8911             |                            |                 |                         |                            |       |         |
| Phone 2                |                            |                            |                 |                         |                            |       |         |
| Permit Type #          | s                          |                            |                 |                         |                            |       |         |
| Permit Type Group      |                            |                            |                 |                         |                            |       |         |
| Permit Comments        |                            |                            |                 |                         |                            |       |         |
| Pending Request        | ,                          |                            |                 |                         |                            |       | -       |

# Site Agency Permit Information

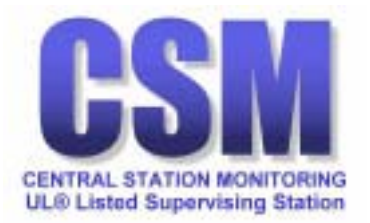

| $] \Leftrightarrow \bullet \Rightarrow \bullet ($ | S 🗗 🖞 🔍 🖻             | 🔮 🎯 🖪 •           | 🤩 🖬 • 🖻 🖪               | 1111 B                                                            | - 8 × |
|---------------------------------------------------|-----------------------|-------------------|-------------------------|-------------------------------------------------------------------|-------|
| 0                                                 | MA                    | Swe               | eb=                     |                                                                   |       |
| Home                                              | Search Rep            | ports             | Logout User: CSM        |                                                                   |       |
| SITE/SYSTEM                                       | DETAIL MAINTENANCE    |                   |                         |                                                                   |       |
| MASweb Te                                         | st Site: CS# 01-0000  | ) Site# 7315      |                         |                                                                   |       |
| Contacts Disp                                     | atch Instructions Eve | nt History Genera | I Dispatch Instructions | Mailing Address Schedules Site Agencies Site/System Details Zones |       |
| Name                                              | MASweb Test Site      |                   | Site Type               | UNK                                                               |       |
| Address1                                          | Central Station Mo    | nitoring          | Site Status             | Active                                                            |       |
| Address2                                          | 355 SW BROADW         | AY                | Occupied By Owner?      |                                                                   |       |
| City                                              | ESTACADA              |                   | UL Code                 | Y                                                                 |       |
| State                                             | OR                    |                   | Map Book Type           |                                                                   |       |
| Country                                           | USA                   |                   | Map Page                |                                                                   |       |
| Zip Code                                          | 97023                 |                   | Map Coordinates         |                                                                   |       |
| Cross Street                                      | BROADWAY              |                   | CS Part#                | 100                                                               |       |
| Phone 1                                           | (503) 630-8961        | ×                 | Dispatch Location       | OR                                                                |       |
| Timezone #                                        | 50                    |                   | Installer               | 995 MASweb demo accoun                                            |       |
| Phone 2                                           | (503) 630-8944        | ×FAX              | Service Company         | 995 MASweb demo accoun                                            |       |
| Dst#                                              | Yes 💌                 |                   | Corporate Account       |                                                                   |       |
|                                                   |                       |                   |                         |                                                                   |       |
| SYSTEM IN                                         | FORMATION             |                   |                         |                                                                   |       |
| CS#                                               | 01-0000               |                   | ATI Hours               |                                                                   |       |
| System Type                                       | ML                    |                   | ATI Minutes             | 30 💌                                                              |       |
| Alt ID                                            | 010000                |                   | Alt ATI Hours           |                                                                   |       |
| Vit#                                              |                       |                   | Alt ATI Minutes         |                                                                   |       |
| Telco Lease Lii                                   | ne                    | 7                 | ATI Option              | Timer Test Only                                                   |       |
| Mailing Freque                                    | NOV MONTHLY           |                   | ATI Late Event          | 4820                                                              |       |
| Panel Phone                                       |                       |                   | ATI Global Disp         | FT                                                                | -     |

# Site Agency Permit Information

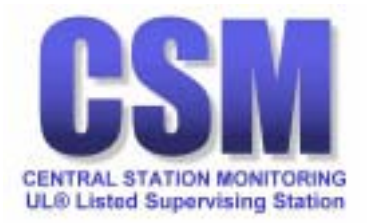

| -                               |                                         |                 |                |              | - ANDA            |                     |           |               |                     |       |  |
|---------------------------------|-----------------------------------------|-----------------|----------------|--------------|-------------------|---------------------|-----------|---------------|---------------------|-------|--|
| <u>me</u>                       | Search                                  | Report          | <u>s</u>       | Logo         | ut User: CSM      |                     |           |               |                     |       |  |
| ONES                            |                                         |                 |                |              |                   |                     |           |               |                     |       |  |
| one List                        | for MA5web T                            | est Site: L5#   | - 01-00        | UU Site# /   | 315               | Marilla a Antoine a | Calculate | Che America   | Ch Cuttor Databa    | 7     |  |
| <u>ntacts</u> <u>D</u>          | Ispatch Instructio                      | ns Event Hi     | <u>story</u> ( | Jeneral Disp | atch Instructions | Mailing Address     | Schedules | Site Agencies | Site/System Details | Zones |  |
| OINTS                           |                                         |                 |                |              |                   |                     |           |               |                     |       |  |
| ne Com                          | ment Re                                 | estore? Alari   | m? Troi        | uble? Trips  | Pendina Reaus     | st                  |           |               |                     |       |  |
| FRO                             | NT OFFICE N                             | N               | N              | Π            |                   | -                   |           |               |                     |       |  |
|                                 | N                                       | N               | N              | 0            |                   |                     |           |               |                     |       |  |
|                                 | N                                       | N               | N              | 0            |                   |                     |           |               |                     |       |  |
|                                 | N                                       | N               | N              | 0            |                   |                     |           |               |                     |       |  |
| WIR                             | ELESS N                                 | Ν               | N              | 0            |                   |                     |           |               |                     |       |  |
|                                 | N                                       |                 |                | 0            | Add               |                     |           |               |                     |       |  |
| SE V                            | VINDOW N                                | N               | N              | 0            |                   |                     |           |               |                     |       |  |
| OPE                             | N N                                     | N               | N              | 0            |                   | _                   |           |               |                     |       |  |
| CLO                             | SE N                                    | N               | N              | 0            |                   |                     |           |               |                     |       |  |
|                                 | N                                       | N               | N              | 0            |                   |                     |           |               |                     |       |  |
|                                 |                                         |                 |                |              |                   |                     |           |               |                     |       |  |
| <u> </u>                        | ,,,,,,,,,,,,,,,,,,,,,,,,,,,,,,,,,,,,,,, |                 |                |              |                   |                     |           |               |                     |       |  |
|                                 |                                         |                 |                |              |                   |                     |           |               |                     |       |  |
|                                 |                                         |                 |                |              |                   |                     |           |               |                     |       |  |
| PEN/CLO                         | SE                                      | State Com       | nment F        | Pending Re   | quest             |                     |           |               |                     |       |  |
| PEN/CLO<br>arm Gro              | se<br>up Schedule#                      | orate oon       |                |              |                   |                     |           |               |                     |       |  |
| PEN/CLO<br>arm Gro<br>ie        | se<br>up Schedule#<br>1                 | Armed           |                |              |                   |                     |           |               |                     |       |  |
| PEN/CLO<br>arm Gro<br>18        | se<br>up Schedule#<br>1<br>1            | Armed<br>Disarm |                |              |                   |                     |           |               |                     |       |  |
| PPEN/CLO<br>arm Gro<br>ne<br>ne | se<br>up Schedule#<br>1<br>1            | Armed<br>Disarm |                |              |                   |                     |           |               |                     |       |  |
| PEN/CLO<br>arm Gro<br>ie        | se<br>up Schedule#<br>1                 | Armed           |                |              |                   |                     |           |               |                     |       |  |

# Zones, Points, & Open/Close

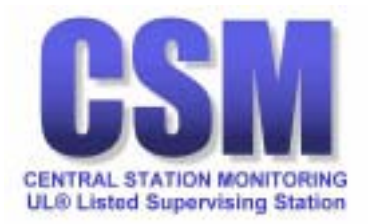

| ⇔ • ⇒                       | - 🖉 🖗 🖄                                      | Q 🖻 🏵 🧭                    | B-3 - B                       | ta ta 🔁 📑       |                   |                              |                   | ) — 日 × |
|-----------------------------|----------------------------------------------|----------------------------|-------------------------------|-----------------|-------------------|------------------------------|-------------------|---------|
|                             | -MA                                          | ASM                        | veb-                          |                 |                   |                              |                   | 2       |
| Home                        | Search                                       | Reports                    | Logout User: CSM              |                 |                   |                              |                   |         |
| ZONES                       |                                              |                            |                               |                 |                   |                              |                   |         |
| MASweb                      | Test Site: CS# 0                             | 1-0000 Site# 73            | 15                            |                 |                   |                              |                   |         |
| <u>Contacts</u> [           | Dispatch Instructions                        | Event History              | General Dispatch Instructions | Mailing Address | Schedules Site Ag | encies <u>Site/System De</u> | ails <u>Zones</u> |         |
| Zone                        | 10                                           |                            |                               |                 |                   |                              |                   |         |
| Restore?                    | No                                           | Disable?                   | No                            |                 |                   |                              |                   |         |
| Alarm Group                 |                                              | Arm/Disarm                 | <b>v</b>                      |                 |                   |                              |                   |         |
| Equip Type                  | ~                                            | Equip Loc                  | <b>v</b>                      |                 |                   |                              |                   |         |
| Campera Zo                  | ine                                          | Default Camera?            | No 🔽                          |                 |                   |                              |                   |         |
| Comment                     | FRONT OFFICE                                 |                            |                               |                 |                   |                              |                   |         |
|                             |                                              |                            |                               |                 |                   |                              |                   |         |
| PROCESS                     | ING RULES FOR ZON                            | E 10                       |                               |                 |                   |                              |                   |         |
| State Eve<br>A 841          | nt ID Event<br>5 AC POWER                    | Comme<br>R-RES.            | nt                            |                 |                   |                              |                   |         |
| << <                        | > >>                                         |                            |                               |                 |                   |                              |                   |         |
| © 2001 Copy<br>Legal Notice | right Monitoring Auto<br>and Terms & Conditi | omation Systems A<br>ions. | Il rights reserved            |                 |                   |                              |                   |         |
|                             |                                              |                            |                               |                 |                   |                              |                   |         |
|                             |                                              |                            |                               |                 |                   |                              |                   |         |
|                             |                                              |                            |                               |                 |                   |                              |                   |         |
|                             |                                              |                            |                               |                 |                   |                              |                   |         |
|                             |                                              |                            |                               |                 |                   |                              |                   |         |
|                             |                                              |                            |                               |                 |                   |                              |                   |         |
|                             |                                              |                            |                               |                 |                   |                              |                   |         |

# Zones and Processing Rules

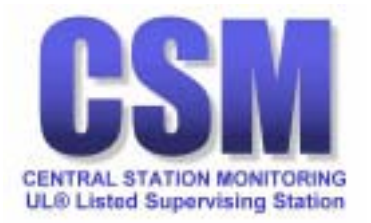

| ] ⇐ ▾ ⇒ י                 |                     | ) 🖻 🐨 🧭         | B- <i>3</i> B                 | *1 *1 6 🗗       |                         |                     |       | 10 - 8 × |
|---------------------------|---------------------|-----------------|-------------------------------|-----------------|-------------------------|---------------------|-------|----------|
| 0                         | MA                  | 4Sn             | /eb                           |                 |                         |                     |       | <u>^</u> |
| Home                      | Search              | Reports         | Logout User: CSM              |                 |                         |                     |       |          |
| OPEN/CLO                  | 5E ZONE             |                 |                               |                 |                         |                     |       |          |
| MASweb                    | Test Site: CS# 01   | -0000 Site# 731 | 5                             |                 |                         |                     |       |          |
| <u>Contacts</u> <u>Di</u> | spatch Instructions | Event History   | General Dispatch Instructions | Mailing Address | Schedules Site Agencies | Site/System Details | Zones |          |
| Alarm Group               | $\mathbf{\nabla}$   |                 |                               |                 |                         |                     |       |          |
| Open Event I              | SN001 OP            | EN SCHED US     | ER#                           |                 |                         |                     |       |          |
| Close Event I             | D SN002 CL          | OSING SCHED     | USE                           |                 |                         |                     |       |          |
| Site Sched                | 1 -                 |                 |                               |                 |                         |                     |       |          |
| Global Sche               | 1                   |                 |                               |                 |                         |                     |       |          |
| Alternate CS              | ¥                   |                 |                               |                 |                         |                     |       |          |
| Comment                   |                     |                 |                               |                 |                         |                     |       |          |
|                           |                     |                 |                               |                 |                         |                     |       |          |
|                           |                     |                 |                               |                 |                         |                     |       |          |
|                           |                     |                 |                               |                 |                         |                     |       |          |
|                           |                     |                 |                               |                 |                         |                     |       |          |
|                           |                     |                 |                               |                 |                         |                     |       |          |
|                           |                     |                 |                               |                 |                         |                     |       |          |
|                           |                     |                 |                               |                 |                         |                     |       |          |
|                           |                     |                 |                               |                 |                         |                     |       |          |
|                           |                     |                 |                               |                 |                         |                     |       |          |
|                           |                     |                 |                               |                 |                         |                     |       |          |
|                           |                     |                 |                               |                 |                         |                     |       |          |
|                           |                     |                 |                               |                 |                         |                     |       |          |
|                           |                     |                 |                               |                 |                         |                     |       |          |
|                           |                     |                 |                               |                 |                         |                     |       |          |
|                           |                     |                 |                               |                 |                         |                     |       |          |
|                           |                     |                 |                               |                 |                         |                     |       | ~        |

Open / Close Zone

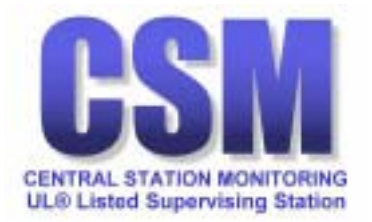

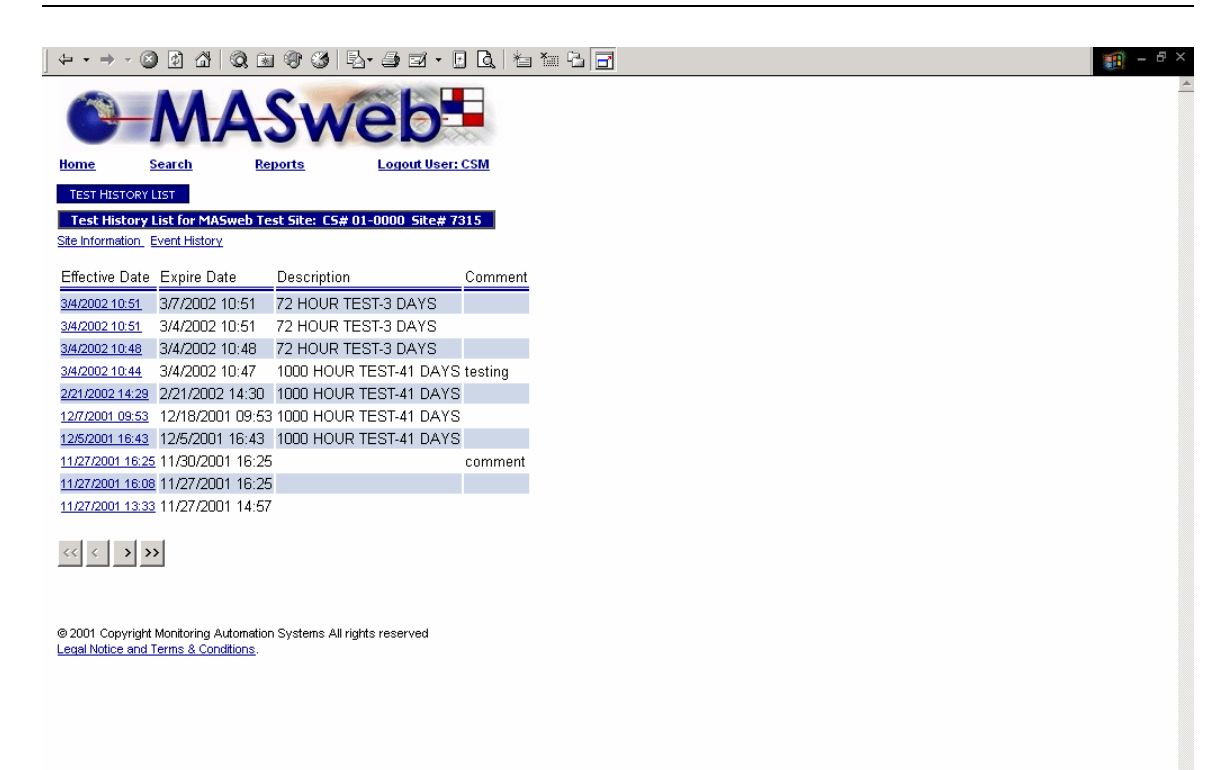

**On Test History** 

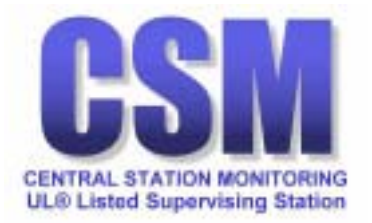

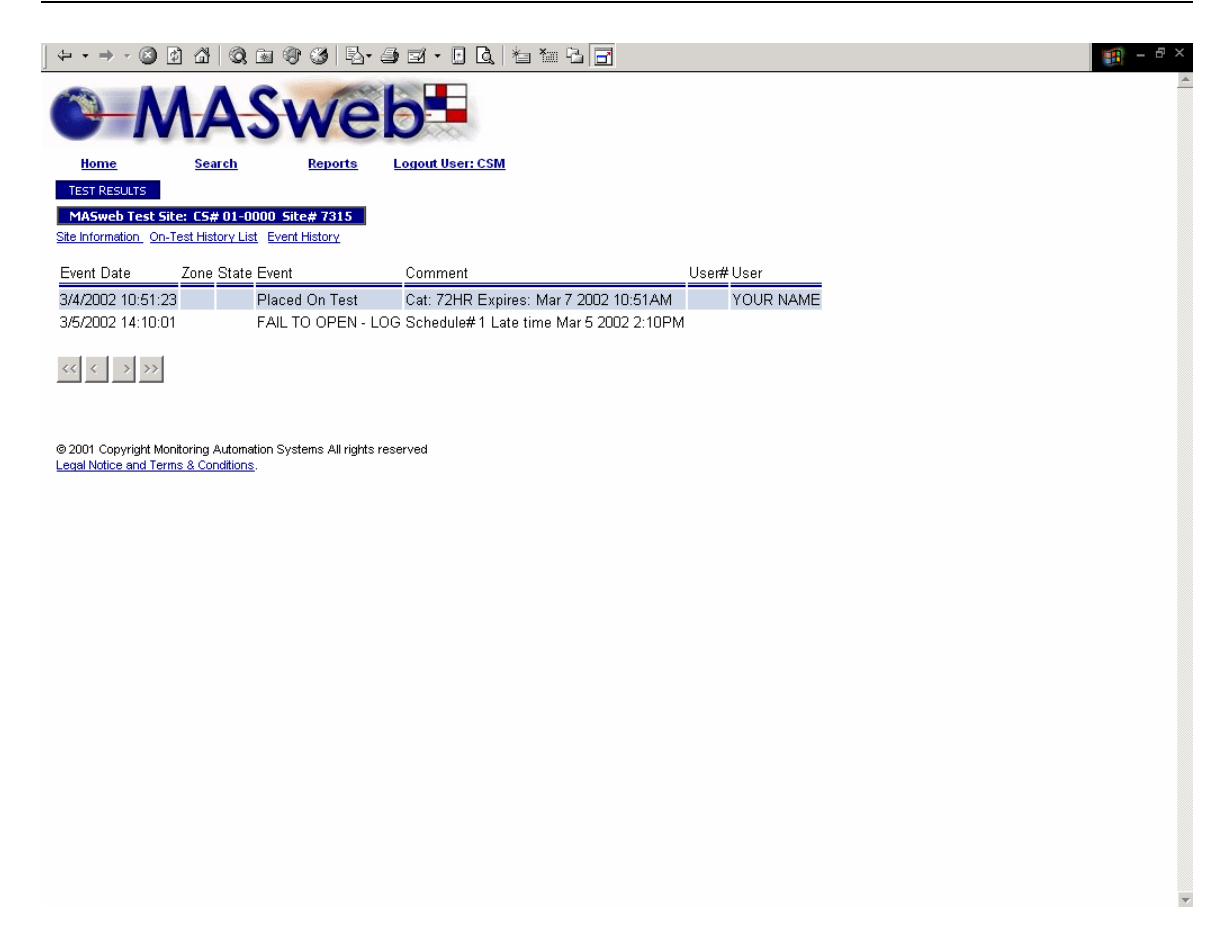

**Test Results** 

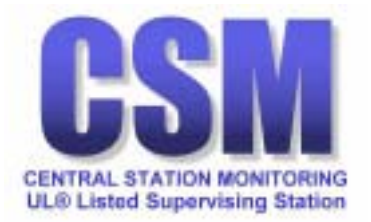

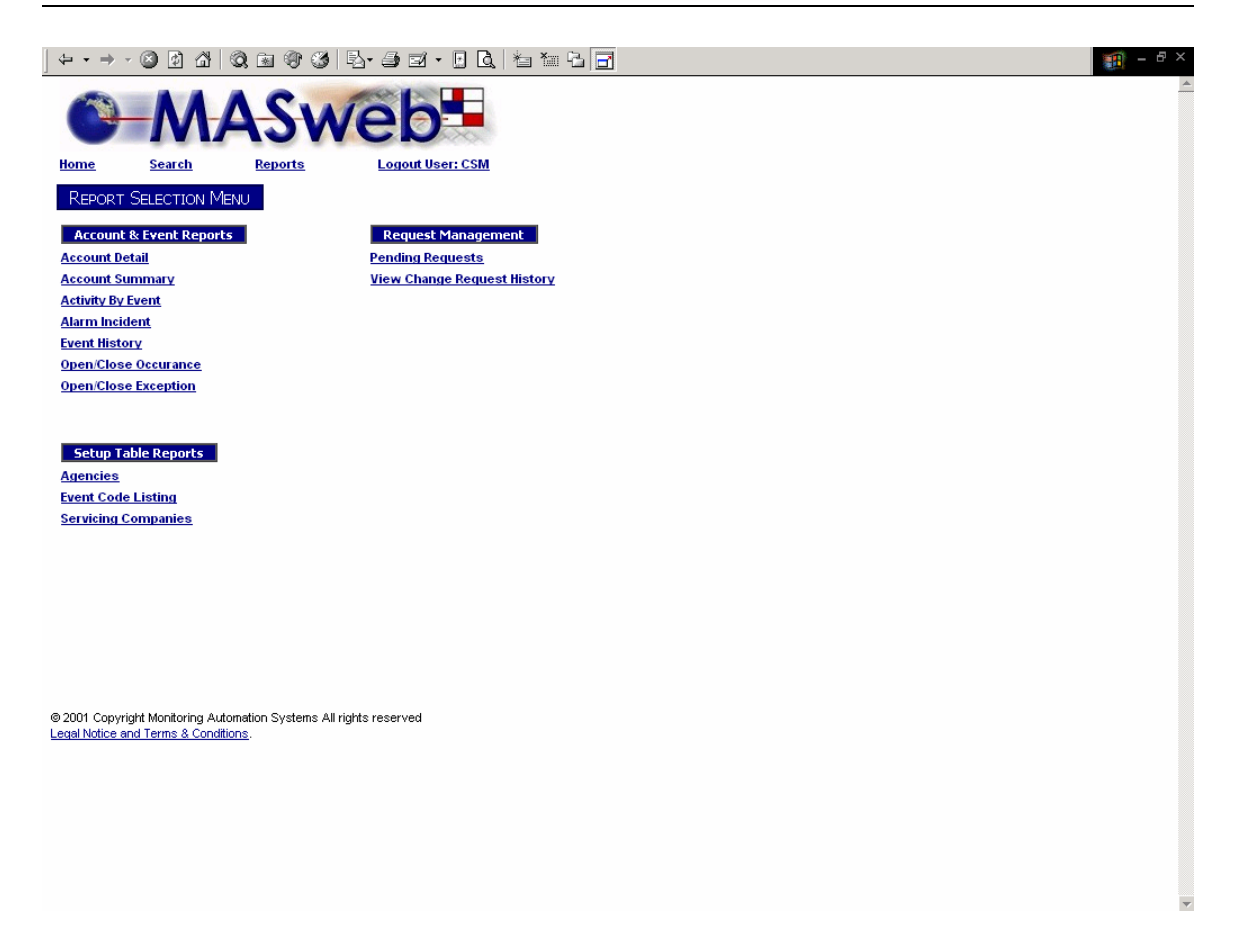

### **Report Selection Menu**

Reports are generated using Crystal Reports, which includes many features:

- Preview (if more than one account is listed).
- Printer icon
- Preview on/off
- Page width setting
- Page number shown with forward and back arrows
- Search on text within your report

Remember to enter information into at least one field when generating a report.

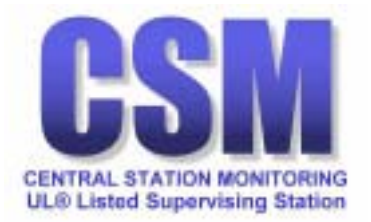

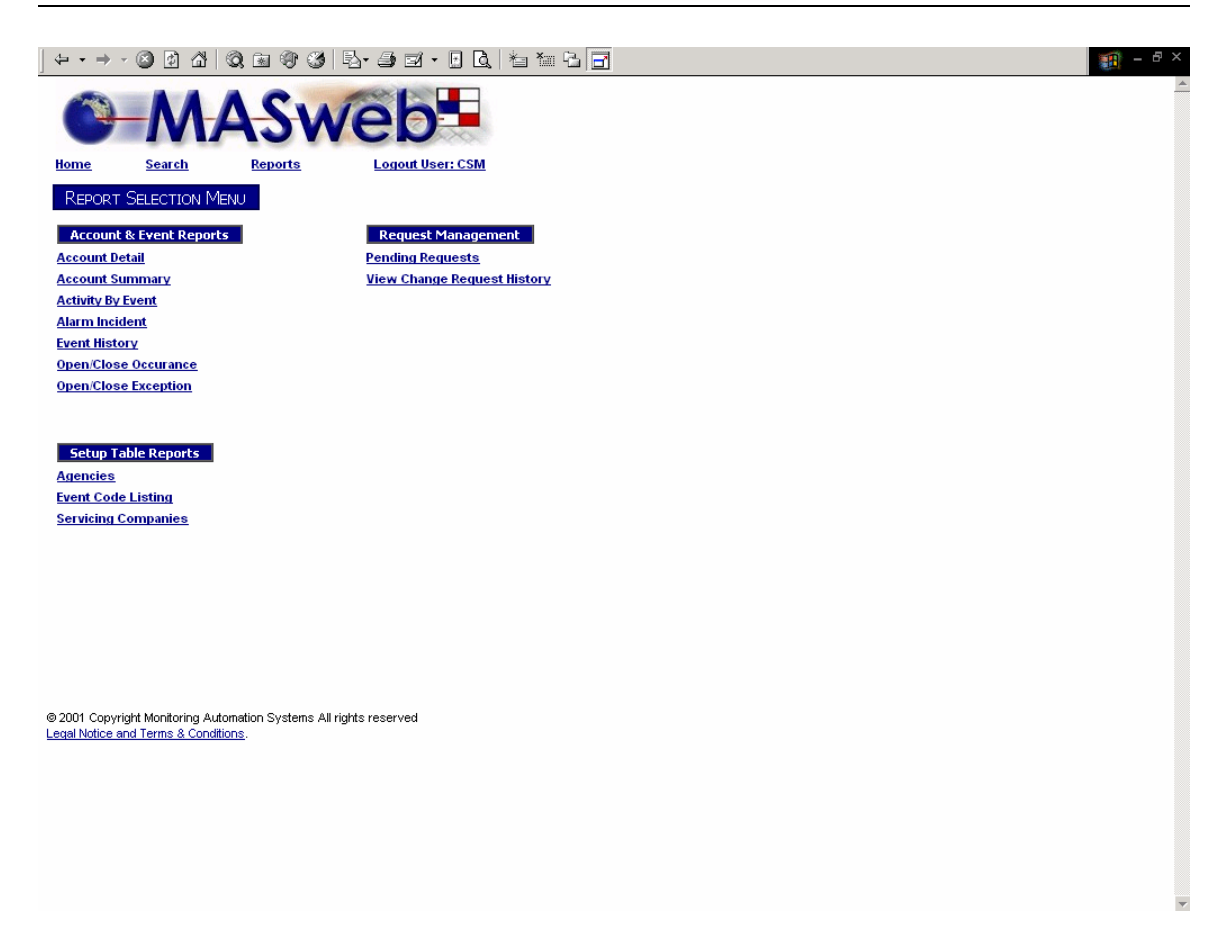

Account Detail link displays a query page to build a detailed report.

Account Summary link will display a query page by CS number.

Activity by Event link will display a query to build a report by event.

<u>Alarm Incident</u> link will display a query to build a report by priority.

Event History link will display a query page by event number.

<u>Open/Close Occurrence</u> link will display a query page by account no.

<u>Open/Close Exception</u> link will display a query page by event code.

Agencies link will display a query page by agency (PD, FD, etc.).

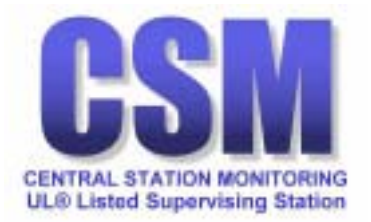

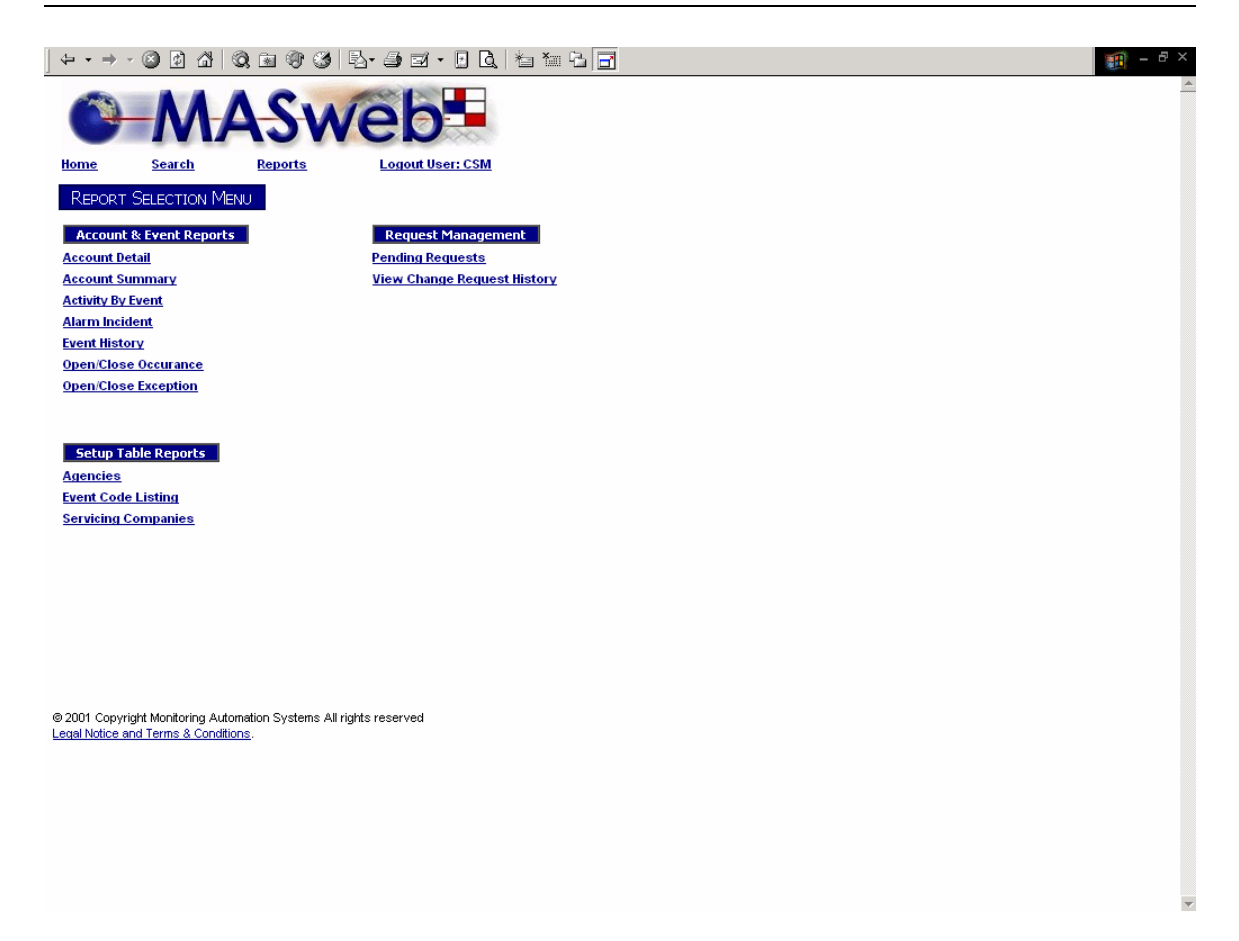

Event Code Listing link will display a query page of all event codes.

<u>Servicing Companies</u> link will display a query page for all companies available to your login authorization.

<u>Pending Requests</u> link will display a query page for all requests you have sent from MASweb to CSM that have not been accepted.

<u>View Change Request History</u> link will display a query page for all requests you have sent from MASweb to CSM.

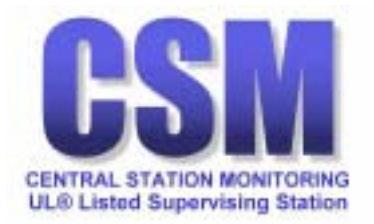

| ] (= • =)                 | - 🕲 🖗 🙆                                      | 5   Q, 🖻 🤅                   | ) 3 4 3 3                | 1 in C 🖬 | 1 - 8 ×  |
|---------------------------|----------------------------------------------|------------------------------|--------------------------|----------|----------|
| 0                         | -M                                           | AS                           | web                      |          | <u>A</u> |
| Home                      | Search                                       | Reports                      | Logout User: CSM         |          |          |
| SITE DE                   | TAIL REPORT SEL<br>D <b>r Select criteri</b> | ECTION<br>a for this repo    | rt                       |          |          |
| Start/Er                  | nd Service Corr                              | npany                        | 0 999999999              |          |          |
| Start/Er                  | nd CS#                                       |                              |                          |          |          |
| Corpora                   | te Account Se                                | rvice Compan                 | У                        |          |          |
| STA Zoi                   | ne? (System D                                | efaults)                     | Ν                        |          |          |
|                           |                                              | View Re                      | port                     |          |          |
|                           |                                              |                              |                          |          |          |
|                           |                                              |                              |                          |          |          |
|                           |                                              |                              |                          |          |          |
|                           |                                              |                              |                          |          |          |
|                           |                                              |                              |                          |          |          |
|                           |                                              |                              |                          |          |          |
|                           |                                              |                              |                          |          |          |
|                           |                                              |                              |                          |          |          |
|                           |                                              |                              |                          |          |          |
| © 2001 Cop<br>Legal Notic | oyright Monitoring<br>e and Terms & Co       | Automation Syst<br>nditions. | erns All rights reserved |          |          |
|                           |                                              |                              |                          |          |          |
|                           |                                              |                              |                          |          |          |
|                           |                                              |                              |                          |          |          |
|                           |                                              |                              |                          |          |          |
|                           |                                              |                              |                          |          |          |
|                           |                                              |                              |                          |          | *        |

**Account Detail** 

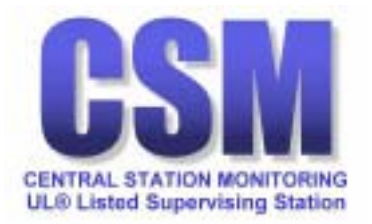

| ] ⇔ • ⇒      | - 🕲 🖻 🖓 🔍               | ) 🖻 🐨 🧭             | B-3.1.           | l 🗄 🛅 🔁 📑   |   | 1 - 8 ×  |
|--------------|-------------------------|---------------------|------------------|-------------|---|----------|
| 0            | MA                      | Sw                  | eb               |             |   | <u>A</u> |
| Home         | Search                  | Reports             | Logout User: CSM |             |   |          |
| Accoun       | T SUMMARY REPORT S      | ELECTION            |                  |             |   |          |
| Enter o      | - Select criteria for I | this report         |                  |             |   |          |
| Start/End    | 1 CS#                   | instepore           | 1                |             |   |          |
| Start/End    | d Site#                 |                     |                  |             |   |          |
| Service (    | Company Type            | Servicing           | •                |             |   |          |
| Start/End    | d Service Company       | #                   |                  |             |   |          |
| Start/En     | d Name                  |                     |                  |             | ] |          |
| Start/End    | d City                  |                     |                  |             |   |          |
| Start/End    | d State                 |                     |                  |             |   |          |
| Sort By      |                         | Corporate A         | ccount 💌         | Ascending 💌 |   |          |
| Seconda      | ry Sort                 | CS#                 | •                | Ascending 💌 |   |          |
|              |                         |                     | View Report      |             |   |          |
|              |                         |                     |                  |             |   |          |
|              |                         |                     |                  |             |   |          |
|              |                         |                     |                  |             |   |          |
|              |                         |                     |                  |             |   |          |
| @ 2001 Copy  | right Monitoring Autom  | ation Systems All r | rights reserved  |             |   |          |
| Legal Notice | and Terms & Condition   | 1 <u>8</u> .        |                  |             |   |          |
|              |                         |                     |                  |             |   |          |
|              |                         |                     |                  |             |   |          |
|              |                         |                     |                  |             |   |          |
|              |                         |                     |                  |             |   |          |
|              |                         |                     |                  |             |   | -        |

### **Account Summary Report Selection**

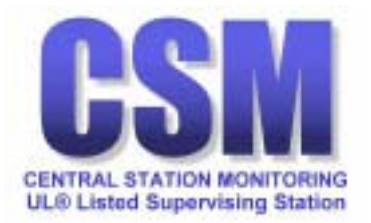

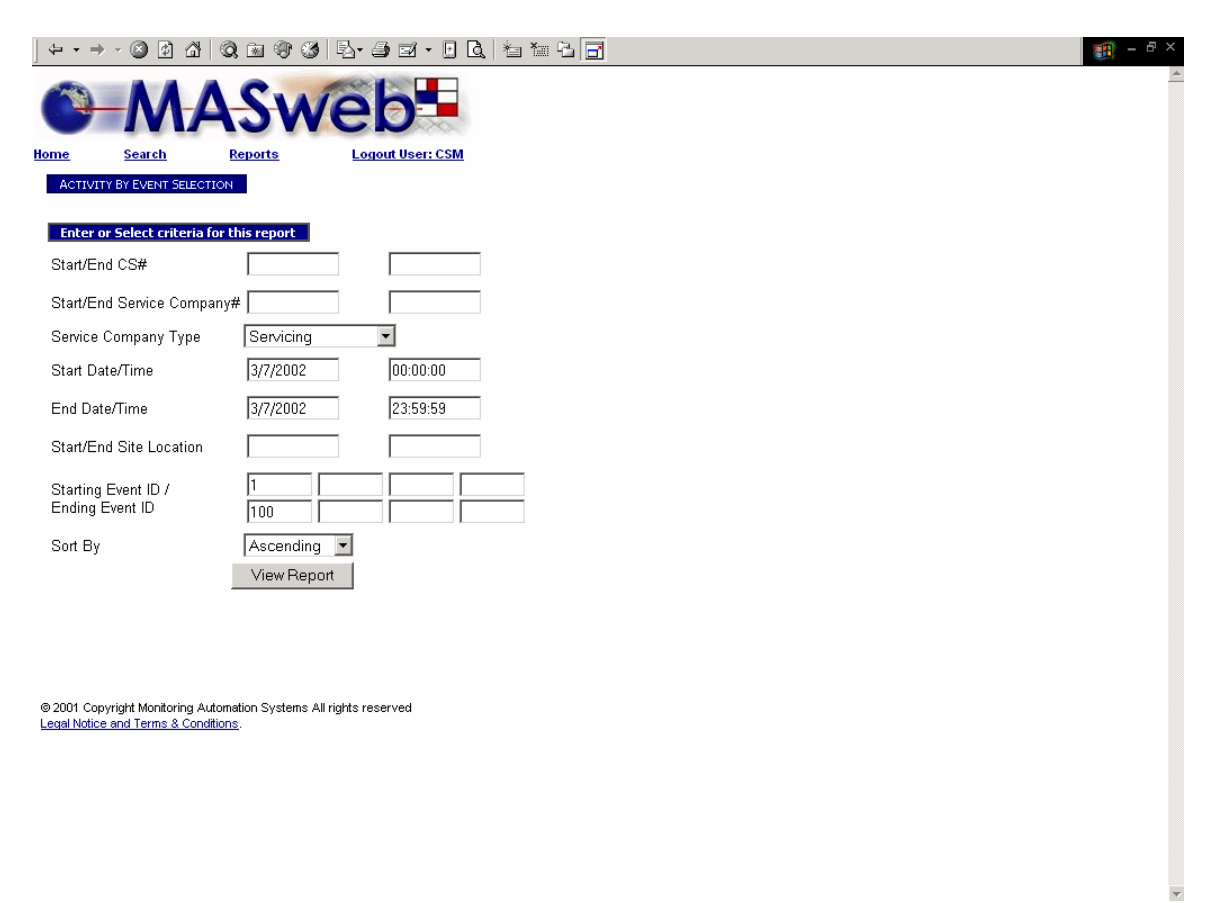

#### **Account by Event**

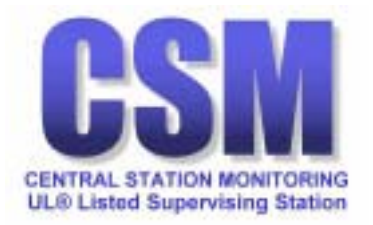

|                                                                                               | ₽· # # • • • • • • • • • • • • • • • • • | ē× |
|-----------------------------------------------------------------------------------------------|------------------------------------------|----|
| MASw                                                                                          | eb                                       | 4  |
| Home Search Reports                                                                           | Logout User: CSM                         |    |
| ALARM INCIDENT REPORT SELECTION Enter or Select criteria for this report                      |                                          |    |
| From CS# FIRST                                                                                |                                          |    |
| To CS# LAST                                                                                   |                                          |    |
| From Date 3/7/2002 Time 00:00:00                                                              |                                          |    |
| To Date 3/7/2002 Time 23:59:59                                                                |                                          |    |
| From Priority 0                                                                               |                                          |    |
| To Priority 255                                                                               |                                          |    |
| View Report                                                                                   |                                          |    |
|                                                                                               |                                          |    |
| © 2001 Copyright Monitoring Automation Systems All ri<br>Legal Notice and Terms & Conditions. | ights reserved                           |    |
|                                                                                               |                                          |    |
|                                                                                               |                                          |    |
|                                                                                               |                                          | *  |

### **Account Incident**

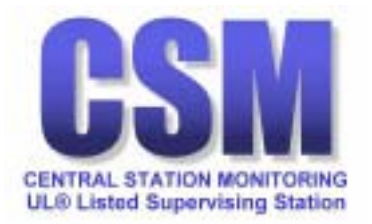

| ] ⇔ →                      | - 🕲 🖸 🖓 🔍                                          | · • • • • • • • • • • • • • • • • • • • |                      | × |
|----------------------------|----------------------------------------------------|-----------------------------------------|----------------------|---|
| 0                          | MA                                                 | Sweb                                    |                      | * |
| Home                       | Search R                                           | eports Logout User: (                   | CSM                  |   |
| EVENT H                    | ISTORY REPORT SELECT<br>r Select criteria for t    | ION<br>his report                       |                      |   |
| Start/En                   | d CS#                                              |                                         |                      |   |
| Start/En                   | d Site#                                            |                                         |                      |   |
| Service                    | Company Type                                       | Servicing 💌                             |                      |   |
| Start/En                   | d Service Company≉                                 | ¢                                       |                      |   |
| Start/En                   | d Name                                             |                                         |                      |   |
| Start/En                   | d City                                             |                                         |                      |   |
| Start/En                   | d State                                            |                                         |                      |   |
| Start Da<br>End Dat        | te/Time<br>e/Time                                  | 3/7/2002<br>3/7/2002                    | 00:00:00<br>23:59:59 |   |
| Reportin                   | g Codes to Include                                 | 0123456789 ABCDEFGHIJKL                 | MNOPQRSTUVWXYZ       |   |
| © 2001 Cop<br>Legal Notice | yright Monitoring Autome<br>and Terms & Conditions | View Report                             |                      |   |
|                            |                                                    |                                         |                      | - |

### **Event History Report Selection**

When deciding which Reporting Codes to include, you may use the default or modify the list with individual codes separated with a comma.

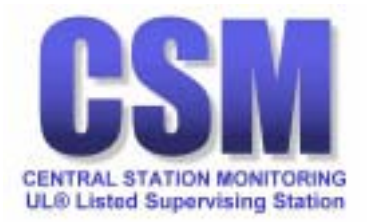

| 🕁 🔸      | ⇒ - 🖄 🖗 🖉            | 3   Q 🖻 🎯 🧭              |                  | 1 - 8 × |
|----------|----------------------|--------------------------|------------------|---------|
| C        | M                    | ASW                      | eb               | A       |
| Home     | Search               | Reports                  | Logout User: CSM |         |
| OPE      | N/CLOSE REPORT SE    | LECTION                  |                  |         |
| Ente     | er or Select criter  | ia for this report       |                  |         |
| From     | CS# FIRST            |                          |                  |         |
| То       | CS#LAST              |                          |                  |         |
| From     | Date 3/7/2002        | Time 00:00:00            | -                |         |
| То       | Date 3/7/2002        | Time 23:59:59            | _                |         |
|          | View Report          |                          |                  |         |
|          |                      | ·                        |                  |         |
|          |                      |                          |                  |         |
|          |                      |                          |                  |         |
|          |                      |                          |                  |         |
|          |                      |                          |                  |         |
|          |                      |                          |                  |         |
|          |                      |                          |                  |         |
|          |                      |                          |                  |         |
|          |                      |                          |                  |         |
| @ 2004   | Convright Monitoring | Automation Systems All r | rights reserved  |         |
| Legal No | tice and Terms & Co  | nditions.                | ngins reserved   |         |
|          |                      |                          |                  |         |
|          |                      |                          |                  |         |
|          |                      |                          |                  |         |
|          |                      |                          |                  |         |
|          |                      |                          |                  |         |

**Open / Close Occurrence** 

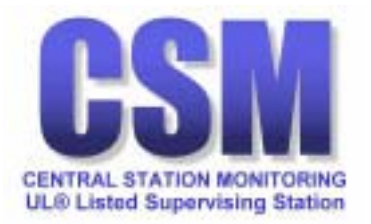

| ] ← → → 🙆 🖻                                       | 2 d' q i q g g l l · J i i · D Q l i i i l G                      | 🏢 – 🗗 ×  |
|---------------------------------------------------|-------------------------------------------------------------------|----------|
| ©−N                                               | ASweb                                                             | <u>*</u> |
| Home Search                                       | n Reports Logout User: CSM                                        |          |
| OPEN/CLOSE EXCEPT                                 | PTION REPORT SELECTION riteria for this report                    |          |
| Start/End CS#                                     |                                                                   |          |
| Start Date/Time                                   | 3/7/2002 00:00:00                                                 |          |
| End Date/Time                                     | 3/7/2002 23:59:59                                                 |          |
| Multiple Event Co                                 | Codes can be entered by separating each with a comma (no spaces). |          |
| Open Events                                       |                                                                   |          |
| Fail to Open<br>Events                            |                                                                   |          |
| Close Events                                      |                                                                   |          |
| Fail to Close<br>Events                           |                                                                   |          |
|                                                   | View Report                                                       |          |
| © 2001 Copyright Monito<br>Legal Notice and Terms | toring Automation Systems All rights reserved<br>s & Conditions.  |          |
|                                                   |                                                                   |          |
|                                                   |                                                                   |          |
|                                                   |                                                                   |          |
|                                                   |                                                                   |          |

### **Event Codes for Open/Close Exception Reports**

For supervised accounts use:

- 32 as the event code for a normal open
- 33 as the event code for a normal close
- SN001 as the event code for open by user number
- SN002 as the event code for close by user number
- 1113 as the event code for open by user name
- 1114 as the event code for close by user name

For unsupervised log only accounts use:

- 9995 as the event code for an ordinary open
- 9996 as the event code for an ordinary close
- 443 as the event code for an ordinary open by user number
- 444 as the event code for an ordinary close by user number
- SB006 as the event code for an ordinary open by user name
- SB007 as the event code for an ordinary close by user name

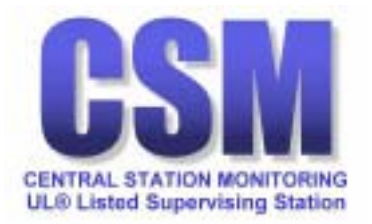

| 🕁 🕶 =       | - 🕲 🖗 🖓                                        | Q 🖻 😗 🧭                 | B- 4 - 1         | Q 1 1 1 1 2 3 |  | 🗾 - 🗗 🗙  |
|-------------|------------------------------------------------|-------------------------|------------------|---------------|--|----------|
|             | -MA                                            | Sw                      | eb               |               |  | <u> </u> |
| Home        | Search                                         | Reports                 | Logout User: CSM | 4             |  |          |
| AGENC       | OY LISTING REPORT SEL<br>or Select criteria fo | ECTION<br>r this report |                  |               |  |          |
| Agency      | у Туре                                         | All 💌                   |                  |               |  |          |
| Start/E     | ind Agency Number                              | ,                       |                  |               |  |          |
| Start/E     | ind Agency Name                                |                         |                  |               |  |          |
| Sort By     | У                                              | Agency Numb             | er 💌             | Ascending     |  |          |
|             |                                                |                         | View Report      |               |  |          |
|             |                                                |                         |                  |               |  |          |
|             |                                                |                         |                  |               |  |          |
|             |                                                |                         |                  |               |  |          |
|             |                                                |                         |                  |               |  |          |
|             |                                                |                         |                  |               |  |          |
|             |                                                |                         |                  |               |  |          |
|             |                                                |                         |                  |               |  |          |
|             |                                                |                         |                  |               |  |          |
|             |                                                |                         |                  |               |  |          |
| @ 2001 Co   | povright Monitoring Auto                       | mation Systems All      | rights reserved  |               |  |          |
| Legal Notic | ce and Terms & Condition                       | ons.                    | 2                |               |  |          |
|             |                                                |                         |                  |               |  |          |
|             |                                                |                         |                  |               |  |          |
|             |                                                |                         |                  |               |  |          |
|             |                                                |                         |                  |               |  |          |
|             |                                                |                         |                  |               |  |          |

### Agency Listing Report Selection

You may search for all agencies or for a specific type of agency.

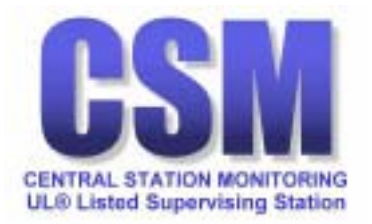

| │ ┶ ▪ → ↗ ② ② ☆ │ ③, ``a ③ ③ ⑤ ↓ ♣ ☞ · □ Q, │ *a ™ ≒ <mark>□</mark> | 🏥 - 🗗 × |
|---------------------------------------------------------------------|---------|
| MASweb                                                              | A       |
| Home Search Reports Logout User: CSM                                |         |
| EVENT CODE LISTING REPORT SELECTION                                 |         |
| Enter or Select criteria for this report                            |         |
|                                                                     |         |
| Select By Event ID                                                  |         |
| Start/End Range  FIRST  LAST                                        |         |
| View Report                                                         |         |
|                                                                     |         |
|                                                                     |         |
|                                                                     |         |
|                                                                     |         |
|                                                                     |         |
|                                                                     |         |
|                                                                     |         |
|                                                                     |         |
|                                                                     |         |
|                                                                     |         |
|                                                                     |         |
|                                                                     |         |
| © 2001 Copyright Monitoring Automation Systems All rights reserved  |         |
| Legal Notice and Terms & Conditions,                                |         |
|                                                                     |         |
|                                                                     |         |
|                                                                     |         |
|                                                                     |         |
|                                                                     |         |
|                                                                     | ~       |

**Event Code Listing** 

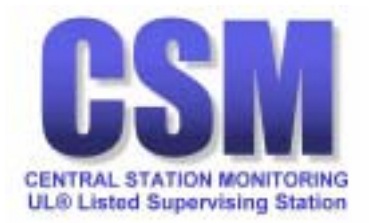

| († • •                  | • • 🕲 🕼 🐴                                   | 0. 🖻 🐨 🧭                               | B- 3               | ] Q 1 1 1 1 2 3 |  | <u>∭</u> – ₽ × |
|-------------------------|---------------------------------------------|----------------------------------------|--------------------|-----------------|--|----------------|
|                         | -M/                                         | 4Sw                                    | eb.                |                 |  | <u>A</u>       |
| <u>Home</u>             | Search                                      | Reports                                | Logout User: CS    | M               |  |                |
| SERVI<br>Enter          | CE COMPANY LISTIN<br>or Select criteria     | IG REPORT SELECTION<br>for this report | 4                  |                 |  |                |
| Service                 | e Company Type                              | All                                    | •                  |                 |  |                |
| Sort B                  | У                                           | Service Compar                         | ny Number 💌 🛛 As   | scending 💌      |  |                |
|                         |                                             | View Rep                               | ort                |                 |  |                |
|                         |                                             |                                        |                    |                 |  |                |
|                         |                                             |                                        |                    |                 |  |                |
|                         |                                             |                                        |                    |                 |  |                |
|                         |                                             |                                        |                    |                 |  |                |
|                         |                                             |                                        |                    |                 |  |                |
|                         |                                             |                                        |                    |                 |  |                |
|                         |                                             |                                        |                    |                 |  |                |
|                         |                                             |                                        |                    |                 |  |                |
|                         |                                             |                                        |                    |                 |  |                |
|                         |                                             |                                        |                    |                 |  |                |
| © 2001 Ci<br>Legal Noti | opyright Monitoring A<br>ce and Terms & Con | utomation Systems A<br>ditions.        | Il rights reserved |                 |  |                |
|                         |                                             |                                        |                    |                 |  |                |
|                         |                                             |                                        |                    |                 |  |                |
|                         |                                             |                                        |                    |                 |  |                |
|                         |                                             |                                        |                    |                 |  |                |
|                         |                                             |                                        |                    |                 |  | -              |

Servicing Companies

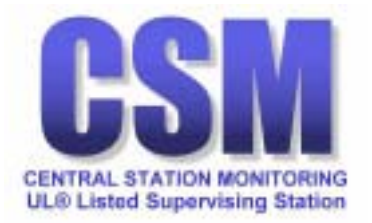

| ↓ + → + ② ② △ ③ ③ ④ ③ ◎ ③ ▷ → ∋ ⊠ + □ Q │ ≒ ≒ ≒ ⊡                                                          | 🇃 - 🗗 ×  |
|----------------------------------------------------------------------------------------------------|----------|
| MASweb-                                                                                                    | <u> </u> |
| Home Search Reports Logout User: CSM                                                                       |          |
| PENDING REQUEST REPORT SELECTION Enter or Select criteria for this report                                  |          |
| Start/End CS#                                                                                              |          |
| Start Date/Time 3/7/2002 00:00:00                                                                          |          |
| End Date/Time 3/7/2002 23:59:59                                                                            |          |
| Sort By CS#  Ascending View Report                                                                         |          |
|                                                                                                    |          |
|                                                                                                    |          |
|                                                                                                    |          |
|                                                                                                    |          |
|                                                                                                    |          |
| © 2001 Copyright Monitoring Automation Systems All rights reserved<br>Legal Notice and Terms & Conditions. |          |
|                                                                                                    |          |
|                                                                                                    |          |
|                                                                                                    |          |
|                                                                                                    | *        |

# Pending Request Report Selection

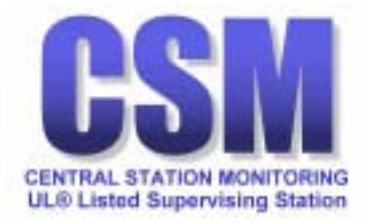

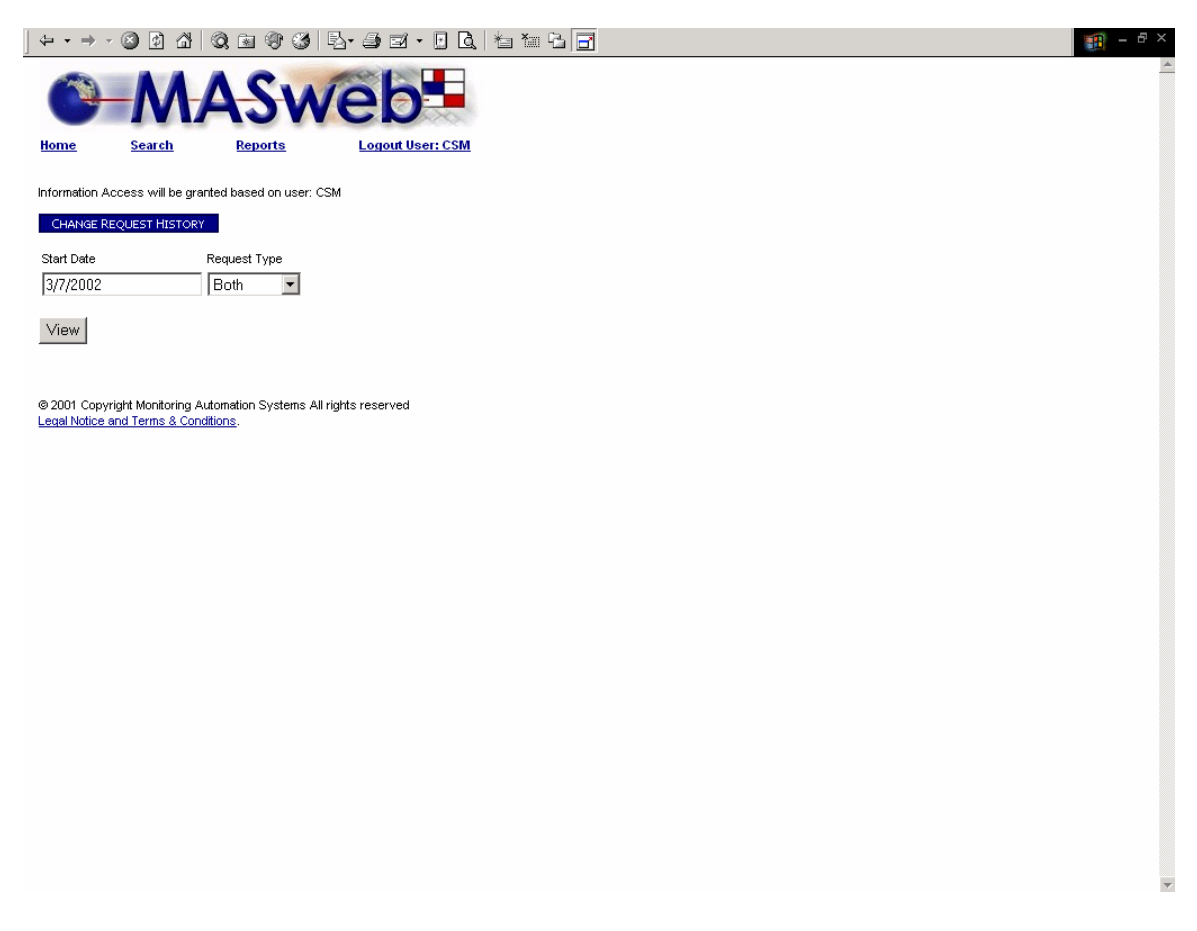

### **Change Request History**

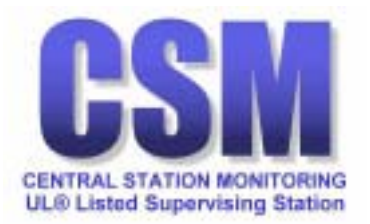

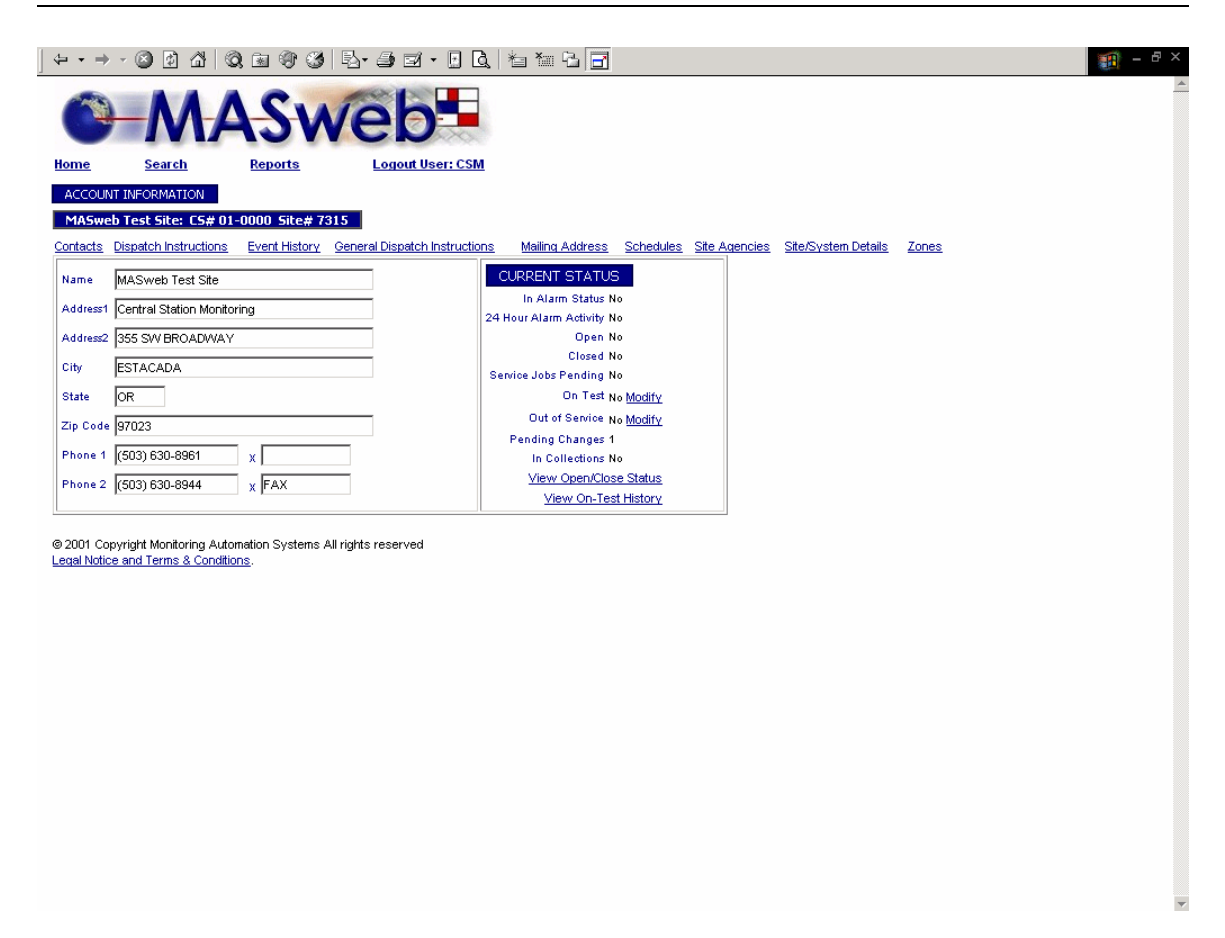

### Placing a System On or Off Test

Authorized users can place an account `on test' or `off test' by following the On Test <u>Modify</u> link.

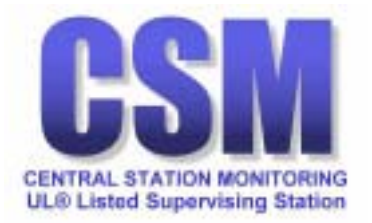

| ] ⇐ ▪ ⇒ -                         | S 🗗 🖄 🛛                                  | Q 🖻 🐨 🧭                           | B- 4 - 6 B                         | ta ta 🖪               |  | 🏥 - 🗗 ×  |
|-----------------------------------|------------------------------------------|-----------------------------------|------------------------------------|-----------------------|--|----------|
| 0                                 | M                                        | 4Sn                               | /eb                                |                       |  | <u>~</u> |
| Home                              | Search                                   | Reports                           | Logout User: mbaker                |                       |  |          |
| PLACE ON/C                        | FF TEST                                  |                                   |                                    |                       |  |          |
| MASweb T<br>Site Informatio       | est Site: CS# 0<br>n_ Event History      | 1-0000 Site# 73                   | 15                                 |                       |  |          |
| Name *                            | MASweb Test :                            | Site                              |                                    |                       |  |          |
| Address1 *                        | Central Station                          | Monitoring                        |                                    |                       |  |          |
| City                              | ESTACADA                                 | OR                                | 97023                              |                       |  |          |
| Phone 1                           | (503) 630-8961                           | x                                 |                                    |                       |  |          |
| TEST STAT                         | US INFORMATION                           | 4                                 |                                    | _                     |  |          |
| On Test                           | No 💌                                     | Test to Expir                     | e                                  |                       |  |          |
| Login Passwo                      | d NO<br>Yes                              | Your login p                      | assword is required to place an ac | count on or off Test. |  |          |
| Comment                           |                                          |                                   |                                    |                       |  |          |
| Save Cl                           | nanges Ci                                | ancel                             |                                    |                       |  |          |
|                                   |                                          |                                   |                                    |                       |  |          |
| OUT OF NO                         | RMAL ZONE LIST                           |                                   |                                    |                       |  |          |
| There are no 2                    | Iones Out of Norm                        | al                                |                                    |                       |  |          |
|                                   |                                          |                                   |                                    |                       |  |          |
|                                   |                                          |                                   |                                    |                       |  |          |
|                                   |                                          |                                   |                                    |                       |  |          |
|                                   |                                          |                                   |                                    |                       |  |          |
|                                   |                                          |                                   |                                    |                       |  |          |
| © 2001 Copyrig<br>Legal Notice an | ht Monitoring Auto<br>d Terms & Conditio | mation Systems All<br><u>ns</u> . | rights reserved                    |                       |  |          |
|                                   |                                          |                                   |                                    |                       |  |          |

Following the On Test <u>Modify</u> link brings you to the PLACE ON/OFF TEST window.

If you click on the Update button, you will then be able to use the drop-down menu next to 'On Test' and choose Yes to place this account in test or choose No to take the system off test.

CAUTION: Once a system is placed 'On Test', no action will be taken by the central station for **any** signal received from the account as long as it remain 'On Test'. All signals received while 'On Test' will be logged to history.

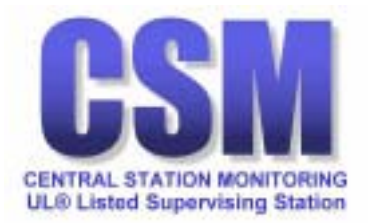

| ↓ + + → - ② ② ☆ ◇ ⓐ ③ ③ ⑤ ▲ ∋ ञ + □ Q, 늘 늘 급 - □ 3                                                                                                    | - 8 ×    |
|----------------------------------------------------------------------------------------------------|----------|
| MASweb-                                                                                                    | <u> </u> |
| Home Search Reports Logout User: mbaker                                                                                                    |          |
| PLACE ON/OFF TEST                                                                                                    |          |
| MASweb Test Site: C5# 01-0000 Site# 7315<br>Site Information Event History                                                                                                    |          |
| Name * MASweb Test Site                                                                                                    |          |
| Address1 * Central Station Monitoring                                                                                                    |          |
| City ESTACADA OR 97023                                                                                                    |          |
| Phone 1 (503) 630-8961 x                                                                                                    |          |
| Test Status INFORMATION         On Test       No         Login Password       Test to Expire         Login Password       Your login password is required to place an account on or off Test.         Comment |          |
| ⊚ 2001 Copyright Monitoring Automation Systems All rights reserved<br>Legal Notice and Terms & Conditions.                                                                                                    | ¥        |

Each time you choose to place a system in test or off test, you must enter your password in the Login Password field, and then click on the Save Changes button. This will record your action to the account history along with any comments you wish to add in the Comments field.

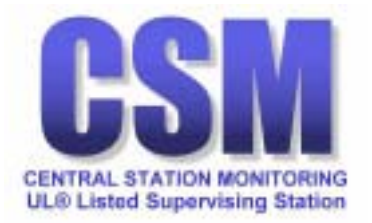

| ↓↓↓→↓◎♪☆ Q,┓�)③ B+∋⊠↓₽Q, a==C,                                                                                                    | 🏢 – 🗗 ×  |
|----------------------------------------------------------------------------------------------------|----------|
| MASweb                                                                                                    | <u> </u> |
| Home Search Reports Logout User: mbaker                                                                                                    |          |
| PLACE ON/OFF TEST                                                                                                    |          |
| MASweb Test Site: C5# 01-0000 Site# 7315<br>Site Information_Event History                                                                                                    |          |
| Name MASweb Test Site                                                                                                    |          |
| Address1 Central Station Monitoring                                                                                                    |          |
| City ESTACADA OR 97023                                                                                                    |          |
| Phone 1 (503) 630-8961 X                                                                                                    |          |
| Test Status INFORMATION         On Test       Yes         Test to Expire       Apr 18 2002 7:56AM         Login Password       Your login password is required to place an account on or off Test.         Comment |          |
| © 2001 Copyright Monitoring Automation Systems All rights reserved<br>Legal Notice and Terms & Conditions.                                                                                                    | Y        |

If you have chosen to place an account On Test, once you click on the Save Changes button, the account will be placed on test for a predetermined length of time. The test expiration date and time will be displayed in the Test to Expire field.

The predetermined test time is set by CSM.

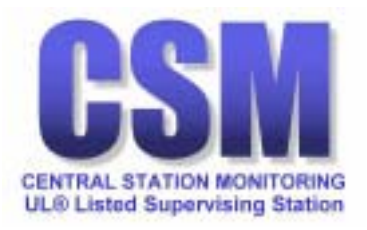

### Contact Information

### **Central Station Monitoring**

355 SW Broadway PO Box 1005 Estacada, OR 97023 (503) 630-2896 voice (503) 630-6630 fax

### **Bob Milliken**

President (503) 630-8943 voice (503) 630-8934 fax *millikenb@cuaccess.net* 

### **Robbin Cleveland**

Central Station Manager (503) 630-8964 voice (503) 630-6630 fax clevelandr@cuaccess.net

### Jennifer Lingelbach

Data Entry (503) 630-8961 voice (503) 630-8944 fax

### Michael B. Baker

General Manager (503) 630-2896 voice (503) 630-6630 fax bakerm@cuaccess.net

### Dimitri Begeor

Dealer Support (503) 630-8961 voice (503) 630-8944 fax begeord@cuaccess.net

### **Carlene Manley**

Data Entry (503) 630-2896 voice (503) 630-6630 fax